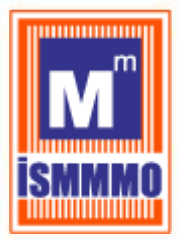

### 1 -VERBİS'E GİRİŞ

VERBİS'e ilk defa kayıt işlemlerinin gerçekleştirilmesi için öncelikle Kurumun internet sayfası olan <u>www.kvkk.gov.tr</u>adresine giriş yapılması gerekmektedir.

<u>www.kvkk.gov.tr</u> adresinde Anasayfa'nın sağ tarafındaki menüler içerisinde yer alan VERBİS ikonuna tıklanması ile giriş yapılabilecektir.

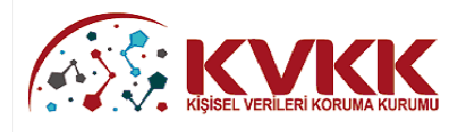

VERBİS

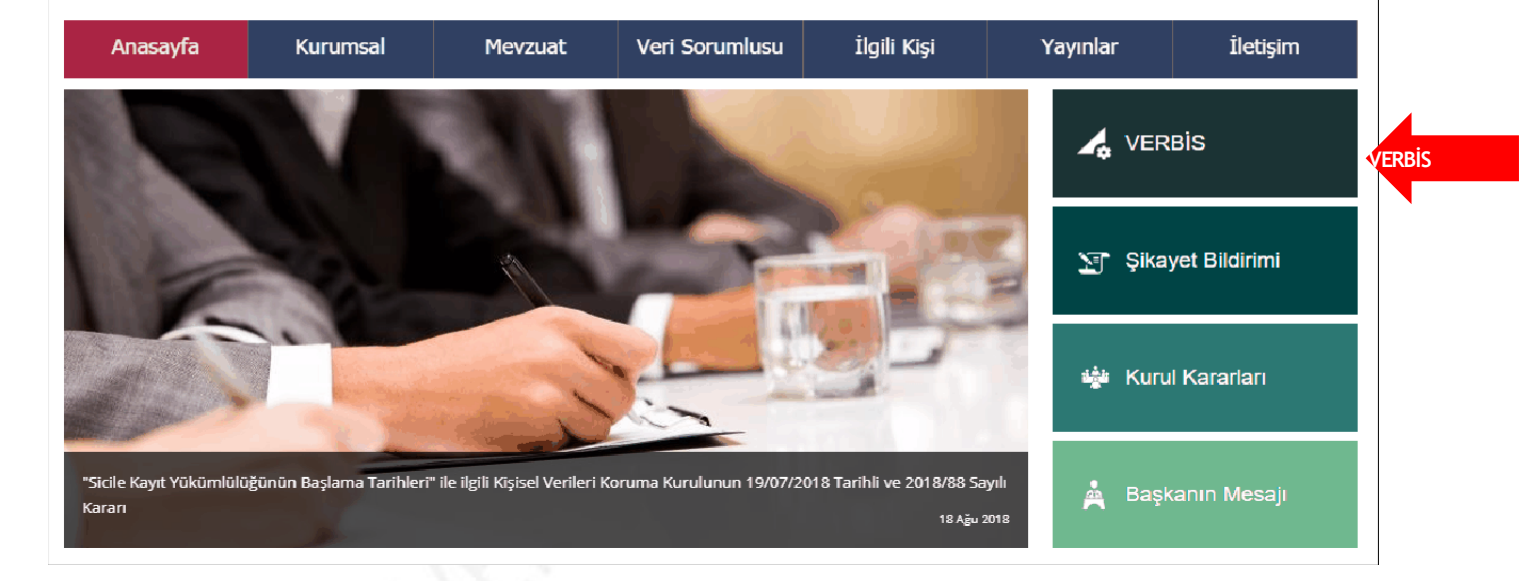

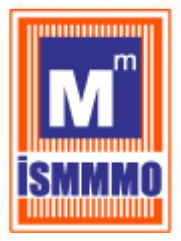

Açılan VERBİS Anasayfa'sında,

- "Veri Sorumlusu Yönetici Girişi"
- "Sicile Kayıt"
- "Sicil Sorgulama"

olmak üzere üç bölüm bulunmaktadır.

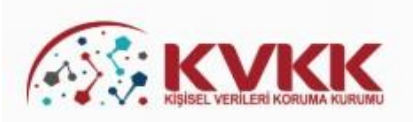

VERBİS-Veri Sorumluları Sicil Bilgi Sistemi

Kişisel Verileri Koruma Kurumu Veri Sorumluları Sicil Bilgi Sistemine (VERBİS) hoşgeldiniz.

#### Veri Sorumlusu Yönetici Girişi

Veri Sorumlusu Yönetici Girişi butonu, Sicile kayıttan önce veri sorumlusunun teyidi için başvuru formu doldurularak gönderileceği ve başvurunun Kurumumuzca onaylanması akabinde irtibat kişisi atama, mevcut parola değiştirme, yapılan bildirimleri görüntüleme ve Sicil kaydını silme işlemlerinin yapılabileceği bölümdür. Veri Sorumlusu "Kamu Kurumu" veya "Yurtiçinde Yerleşik Tüzel/Gerçek Kişi" ya da "Yurtdışında Yerleşik Tüzel/Gerçek Kişi" ise öncelikle bu buton aracılığıyla giriş yapılarak başvuru formunun doldurulması gerekmektedir.

VERBIS

| Veri Sorumlusu Yönetici Girişi                                                                                                    | VERBİS |
|----------------------------------------------------------------------------------------------------|--------|
|                                                                                                    |        |
| Sicile Kayıt                                                                                                    |        |
| Sicile Kayıt butonu, veri sorumlusunca irtibat kişisi olarak atanmış olan kişi tarafından giriş yapılması ve "e-devlet kapısı" üzerinden doğrulanması akabinde veri sorumlusuna ait Sicil kaydının tamamlanabileceği bölümdür. |        |
| Sicile Kayıt                                                                                                    | VERBİS |
|                                                                                                    |        |
| Sicil Sorgulama                                                                                                    |        |
| Sicil Sorgulama butonu, veri sorumlularının Sicile kayıt yükümlülüğü kapsamında VERBİS'e girmiş oldukları bilgilerin<br>kategorik bazda tüm ilgili kişilerce görüntülenebileceği bölümdür.                                     |        |
| Sicil Sorgulama                                                                                                    | VERBİS |
|                                                                                                    |        |
| Kurumumuzca hazırlanmış olan Veri Sorumluları Sicil Bilgi Sistemi Aydınlatma Metnine <mark>bu linke</mark> tıklayarak ulaşabilirsiniz.                                                                                         |        |
| VERBİS ekranları ile ilgili detaylı bilgilerin yer aldığı Kılavuza bu linke tıklayarak ulaşabilirsiniz.                                                                                                    |        |
| Kişisel Verileri Koruma Kurumu                                                                                                    |        |

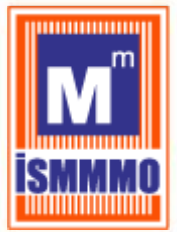

### 2 - VERBİS AYDINLATMA METNİ

Kişisel Verileri Koruma Kurumu, veri sorumlularınca VERBİS'e bilgi girişi yapılması esnasında kişisel veri işlemektedir.

6698 sayılı Kanunun 10. maddesi ve Aydınlatma Yükümlülüğünün Yerine Getirilmesi Hakkında Usul ve Esaslar Hakkında Tebliğ gereği aydınlatma metni hazırlanmış olup gösterilen linke tıklanması halinde ilgili metin görüntülenebilir.

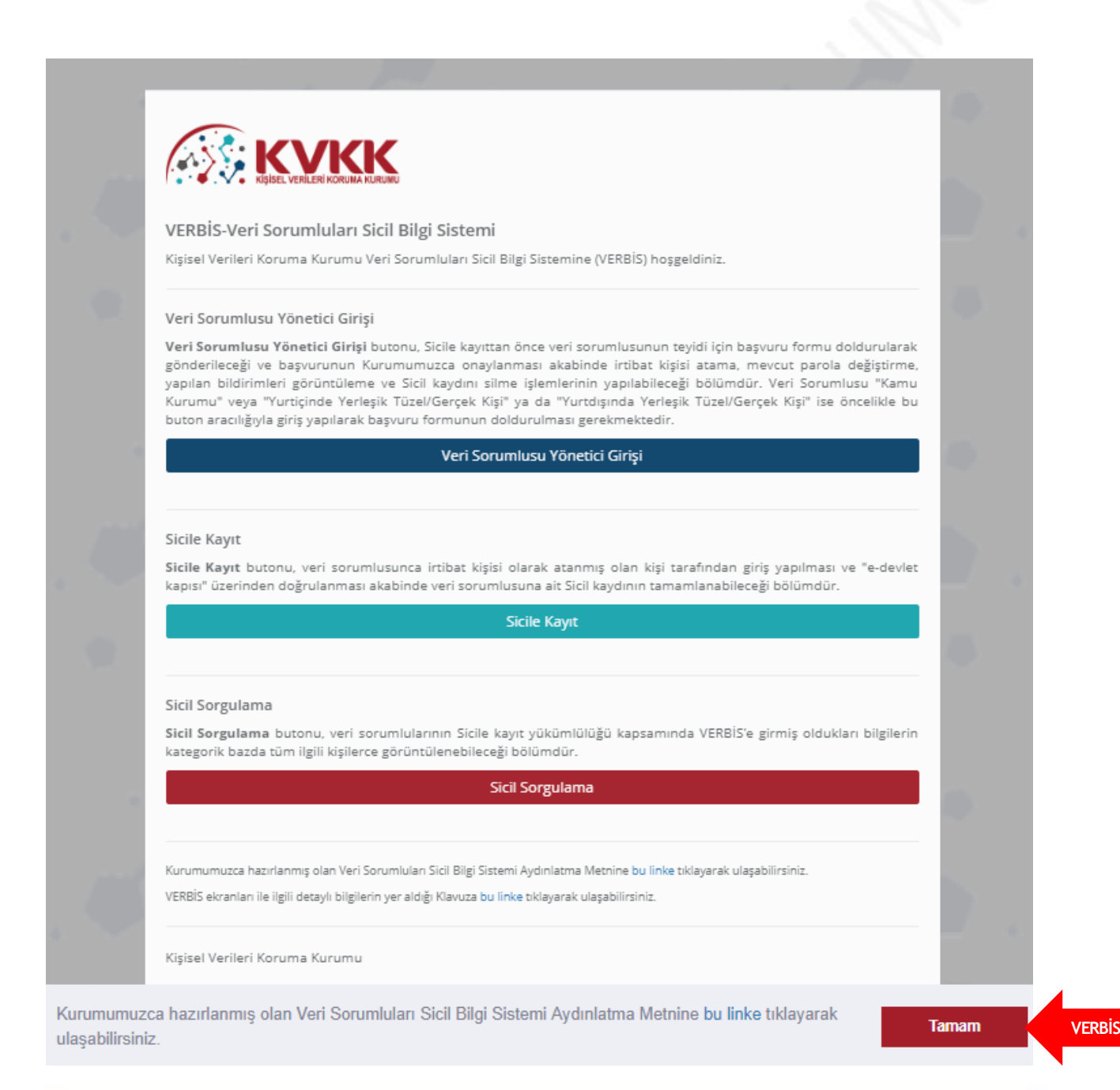

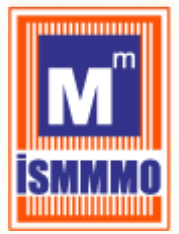

### 3- VERİ SORUMLUSU YÖNETİCİ GİRİŞİ

VERBİS'e giriş için öncelikle veri sorumlusunun teyidinin yapılması gerekmektedir. Bunun için de kişisel verilerin korunması alanında veri sorumlusu adına imzaya yetkililerce veri sorumlusunu tanıtan standart bir başvuru formu düzenlenerek Kuruma gönderilecektir.

Bu kapsamda öncelikle VERBİS Anasayfa'da bulunan "Veri Sorumlusu Yönetici Girişi" butonuna tıklanarak giriş yapılır.

### Veri Sorumlusu Yönetici Girişi

Veri Sorumlusu Yönetici Girişi butonu, Sicile kayıttan önce veri sorumlusunun teyidi için başvuru formu doldurularak gönderileceği ve başvurunun Kurumumuzca onaylanması akabinde irtibat kişisi atama, mevcut parola değiştirme, yapılan bildirimleri görüntüleme ve Sicil kaydını silme işlemlerinin yapılabileceği bölümdür. Veri Sorumlusu "Kamu Kurumu" veya "Yurtiçinde Yerleşik Tüzel/Gerçek Kişi" ya da "Yurtdışında Yerleşik Tüzel/Gerçek Kişi" ise öncelikle bu buton aracılığıyla giriş yapılarak başvuru formunun doldurulması gerekmektedir.

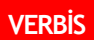

Veri Sorumlusu Yönetici Girişi

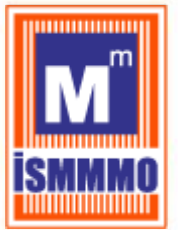

### <u>4 –VERBİS'E İLK KAYIT</u>

"Veri Sorumlusu Yöneticisi Girişi" butonuna tıklanması akabinde gelen ekranda, veri sorumlusuna ait "Kullanıcı Adı ve Parola" bilgileri istenmektedir.

Kullanıcı Adı ve Parola bilgisi almak için öncelikle sol alt tarafta yer alan "Kayıt Olun" butonu aracılığıyla sisteme giriş yapılması ve akabinde gelen ekranlardaki ilgili alanların gerekli adımlarla beraber ilgili formları doldurarak kayıt işlemlerini tamamlamaları gerekmektedir.

| Kullanıcı                                              | Adı                                                                                                    | кукк                                                                                                    |
|--------------------------------------------------------|----------------------------------------------------------------------------------------------------|----------------------------------------------------------------------------------------------------|
| Parola                                                 |                                                                                                    | Değerli Kullanıcımız;                                                                                                    |
|                                                        |                                                                                                    | Kişisel Verileri Koruma Kurumu Veri Sorumluları Sicil Bilgi<br>Sistemine (VERBİS) hosgeldiniz.                                                                                                    |
| Girîş Yap<br>Parolamı unuttum<br>Bir hesabınız yok mu? |                                                                                                    | Sisteme giriş yapabilmek için;<br>Eğer daha önce başvuru formu doldurarak göndermiş ve<br>akabinde de Kurumumuzca tarafınıza "kullanıcı adı" ve "parola"<br>iletilmişse, öncelikle sol taraftaki alanlara bu kullanıcı adı ve |
|                                                        |                                                                                                    | parolayı yazmanız ve "Giriş Yap" butonuna tıklamanız<br>gerekmektedir.                                                                                                    |
| ERBİS Kayıt Olun                                       | Eger daha once başvuru formu doldurarak gondermemişseniz<br>en alttaki "Kayıt Olun" butonuna tıklamanız ve gelen ekranda<br>ilgili alanları doldurarak başvuru formu oluşturmanız<br>gerekmektedir. |                                                                                                    |
|                                                        |                                                                                                    | Daha önce başvuru yaptıysanız, başvuru durumunuz ile<br>başvuru formunuzun örneğini Başvuru Kontrol sayfasından<br>giris yaparak görebilirsiniz                                                                               |

"Kayıt olun" butonu aracılığıyla sisteme giriş yapmış ve Kurumca tarafınıza "kullanıcı adı ve parola" iletilmişse sol üst tarafta yer alan "Giriş Yap" butonuna tıklanarak işlemlere devam edilir.

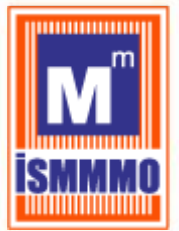

### <u>5- YURTİÇİNDE YERLEŞİK GERÇEK KİŞİ VERİ SORUMLUSU KAYDI</u>

Veri sorumlusu bir gerçek kişi ise öncelikle; "Veri Sorumlusunun VKN/TCKN" alanında, veri sorumlusunun TC Kimlik Numarası veya varsa Vergi Kimlik Numarası manuel olarak yazılır.

Eğer TC Kimlik Numarası yazılmışsa vergi dairesi alanından seçim yapılmadan, diğer alanda sorulmuş olan dört işlem bilgisinin cevaplanması ve "Unvanı / Adı Getir" butonuna tıklanması akabinde arka planda Nüfus ve Vatandaşlık işleri Genel Müdürlüğü (MERNİS) sistemine bağlanılır.

Eğer Vergi Kimlik Numarası yazılmıssa vergi dairesi alanından doğru vergi dairesinin seçilmesi, diğer alanda sorulmuş olan dört işlem bilgisinin cevaplanması ve "Unvanı / Adı Getir" butonuna tıklanması akabinde arka planda Gelir idaresi Başkanlığı sistemine bağlanılır.

Girişi yapılan bilgilerde bir hata veya eksiklik yoksa "Başarılı" şeklinde bir pop-up ekran notu gelmesi akabinde "Veri Sorumlusunun Unvanı" alanına MERNBİS'ten veya Gelir idaresi Başkanlığı sisteminden otomatik olarak ad / unvan bilgisi getirilir.

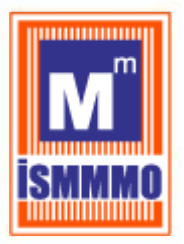

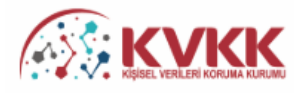

#### VERBİS Kayıt - Yurtiçinde Yerleşik Tüzel/Gerçek Kişi

VERBİS'e kayıt olmak için lütfen öncelikle aşağıdaki formu doldurunuz.

| Yurtiçinde Ye                                             | erleşik Tüzel/Gerçek Kişi                                                                                                    |                                                                                                    |
|-----------------------------------------------------------|----------------------------------------------------------------------------------------------------|----------------------------------------------------------------------------------------------------|
| Veri Sorumlu                                              | sunun VKN/TCKN                                                                                                    | Vergi Dairesi                                                                                                    |
|                                                           |                                                                                                    | Lütfen vergi dairenizi seçiniz                                                                                                    |
| 36 + 4 = ?                                                | Cevap                                                                                                    | 🛓 Unvanı/Adı Getir                                                                                                    |
| • Yurti<br>• Yurti<br>buto<br>Unvan/Ad b<br>ilgili kuruma | <b>içinde Yerleşik Tüzel Kişi</b> ise bu tüzel kişiliğin vergi kimlik numarasını<br><b>içinde Yerleşik Gerçek Kişi</b> ise bu gerçek kişinin varsa vergi kimlik nu<br>nuna tıklayınız.<br>oilgisi Gelir İdaresi Başkanlığı / Nüfus ve Vatandaşlık İşleri Genel Müdüı<br>a başvurulması önerilmektedir. | ıı girip vergi dairesini seçerek <b>'Unvanı/Adı Getir'</b> butonuna tıklayınız.<br>umarasını girip vergi dairesini seçerek veya TC Kimlik Numarasını girerek <b>'Unvanı/Adı Getir'</b><br>ürlüğü sisteminden anlık olarak alınmaktadır. Eğer unvan/ad bilgisinin hatalı olduğu düşünülüyor ise |
| Veri Sorumlu                                              | sunun Unvanı                                                                                                    |                                                                                                    |
| Veri Sorumlu                                              | sunun E-posta Adresi                                                                                                    | Veri Sorumlusunun Telefon Numarası                                                                                                    |
| KVKK tarafında                                            | an bildirimler bu e-posta adresi üzerinden yapılacaktır.                                                                                                    |                                                                                                    |
| Adres numa                                                | arasını bilmiyorsanız <u>https://adres.nvi.gov.tr/VatandasIslemleri/Adres</u> S                                                                                                    | <u>:Sorgu</u> linkini kullanmak suretiyle öğrenebilirsiniz.                                                                                                    |
| Veri Sorumlu                                              | sunun Adres Numarası                                                                                                    |                                                                                                    |
|                                                           |                                                                                                    |                                                                                                    |
| Varsa KEP (Ka                                             | ayıtlı Elektronik Posta) Adresi                                                                                                    |                                                                                                    |
|                                                           | Ø İptal                                                                                                    | 🖺 Kaydet                                                                                                    |
| Kişisel Verileri                                          | Koruma Kurumu                                                                                                    |                                                                                                    |
|                                                           |                                                                                                    |                                                                                                    |

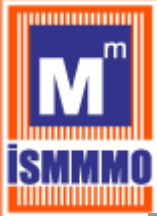

| rticinde Yerlesik Tuzel/Gerrek Kisi                                                                                                    |                                                           |                                                                                                    |
|----------------------------------------------------------------------------------------------------|-----------------------------------------------------------|----------------------------------------------------------------------------------------------------|
| ri Sorumlusunun VKN/TCKN                                                                                                    | Vergi Dairesi                                             |                                                                                                    |
|                                                                                                    | Lütfen vergi dai                                          | renizi seçiniz                                                                                                    |
| 36 + 4 = ? 40                                                                                                    |                                                           | 🛓 Unvani/Adi Getir                                                                                                    |
| <ul> <li>Yurtiçinde Yerleşik Tüzel Kişi ise bu tüz</li> <li>Yurtiçinde Yerleşik Gerçek Kişi ise bu g<br/>butonuna tıklayınız</li> <li>Unvan/Ad bilgisi Gelir idaresi Başkanlığı / Nüfus</li> <li>İlgili kuruma başvurulması önerilmektedir.</li> </ul> | $\checkmark$                                              | r" butonuna tikləyiniz.<br>Kimlik Numarasını girerek " <b>Unvanı/Adı Getir</b> "<br>ter unvan/ad bilgisinin hatalı olduğu düşünülüyor is |
|                                                                                                    | Başarılı                                                  |                                                                                                    |
| ri Sorumlusunun Unvanı                                                                                                    | 3                                                         |                                                                                                    |
| W0                                                                                                    | Unvan/ad bilgisi getirilmiştir.                           |                                                                                                    |
| ri Sorumlusunun E-posta Adresi                                                                                                    | ОК                                                        | larasi                                                                                                    |
| KK tarafından bildirimler bu e-posta adresi üzer                                                                                                    |                                                           |                                                                                                    |
| Adres numarasını bilmiyorsanız <u>https://adres.nvi.gov.tr/V</u>                                                                                                    | atandasislemleri/AdresSorgy linkini kullanmak suretiyle ö | sğrenebilirsiniz.                                                                                                    |
| ri Sorumlusunun Adres Numarası                                                                                                    |                                                           |                                                                                                    |
|                                                                                                    |                                                           |                                                                                                    |

Başarılı bir şekilde ad/unvan bilgisinin sistem aracılığıyla ekrana getirilmesi akabinde "Veri Sorumlusunun E-posta Adresi" ve "Telefon Numarası" bilgileri doğru ve güncel olarak girilir. Bu bilgiler zorunlu alan olarak belirlenmiştir.

Burada girişi yapılan e-posta adresinin, kurumsal elektronik posta adresi olması önerilmektedir. Zira bundan sonraki tüm sisteme girişlerde kullanılacak "kullanıcı adı" ve "parola" ile VERBİS'e ait tüm bilgilendirmeler de bu adres aracılığıyla yapılacaktır.

Telefon numarası alanına GSM veya sabit hat numarası girilebilecektir. Ancak elektronik posta gönderiminde herhangi bir sorun yaşanması ihtimali göz önüne alınarak Kurumumuzca SMS gönderilebilmesi için GSM numarası yazılması önerilmektedir.

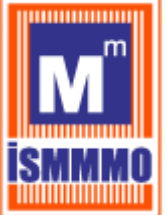

Veri sorumlusunun adres numarası biliniyorsa bu 10 haneli adres numarası, "Veri Sorumlusunun Adres Numarası" kutucuğuna yazılır.

10 haneli adres numarası bilinmiyorsa Veri Sorumlusunun Adres Numarası kutucuğunun üzerinde yer alan <u>https://adres.nvi.gov.tr/VatandasIslemleri/AdresSorgu</u> linkine tıklanarak gelen ekranda sol üstte yer alan kutucuklardan il, ilçe, mahalle, köy, sokak, dış kapı ve iç kapı no gibi adres numarasını oluşturan bilgiler girilir ve buradan 10 haneli adres numarası bilgisine ulaşılır.

Ekrana gelen 10 haneli adres numarası buradan kopyalanarak Bilgi Formundaki "Adres Numarası" kutucuğuna yapıştırılır veya manuel olarak yazılır.

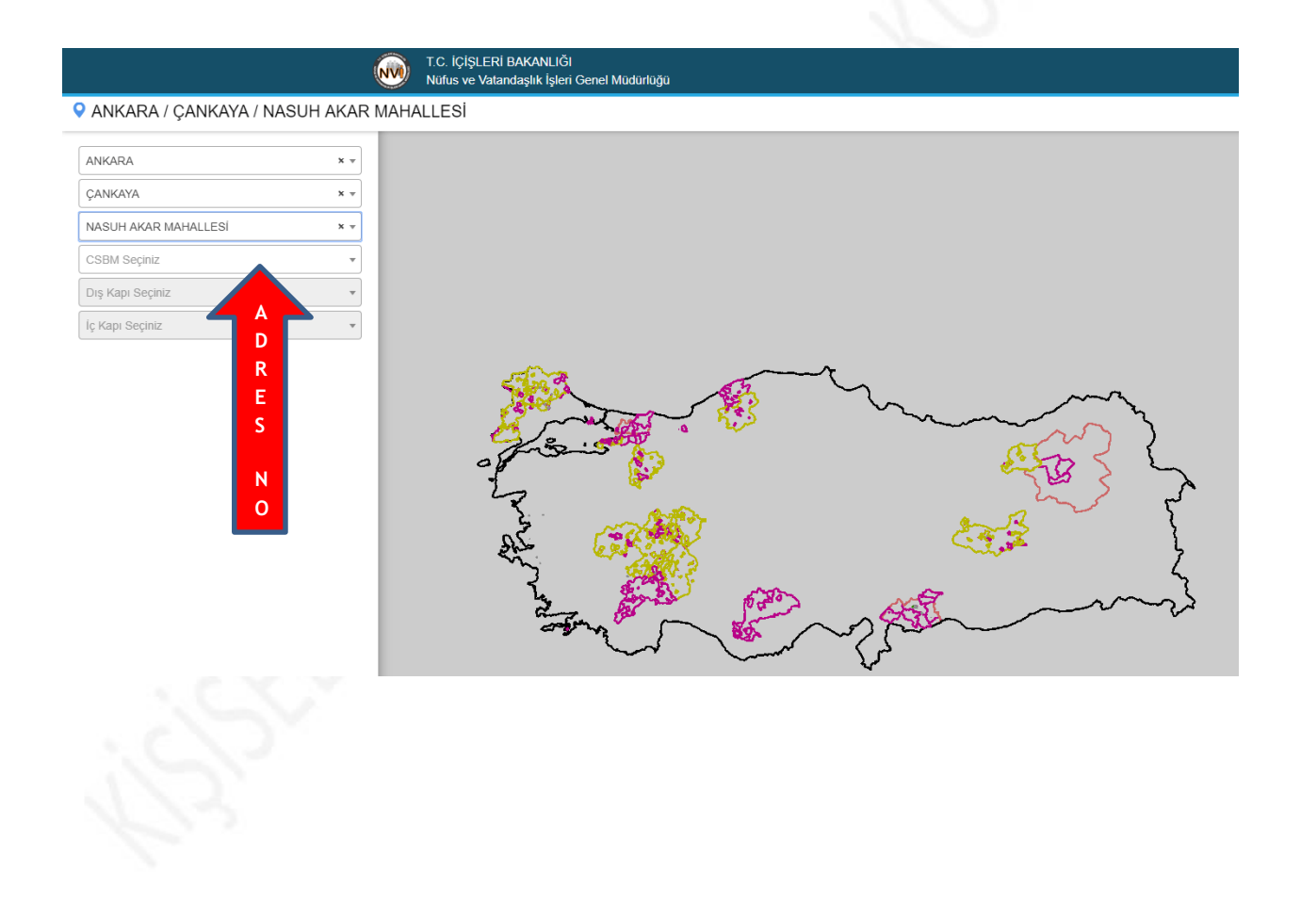

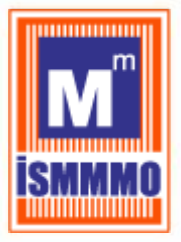

Veri Sorumlusunun varsa KEP (Kayıtlı Elektronik Posta) adresi girilir. Eğer yok ise bu alan boş bırakılır.

| inmak suretiyle öğrenebilirsiniz. |
|-----------------------------------|
|                                   |
|                                   |
|                                   |
|                                   |
| 🖺 Kaydet                          |
|                                   |
|                                   |
|                                   |

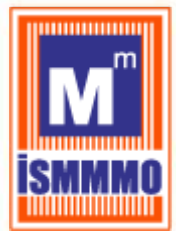

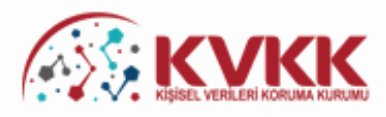

#### Başvurunuz Alındı

VERBİS'e kayıt için başvurunuz alınmıştır. Başvurunuzun geçerli olması için lütfen "Başvuru Formunu Görüntüle" butonuna tıklayınız. Buradan, tarafınızca girilen bilgilerle oluşturulmuş olan başvuru formunu görüntüleyebilir ve bilgisayarınıza kaydedebilirsiniz.

Eğer başvuru formunu düzenlerken KEP adresi belirtmemişseniz "Başvuru Formunu Görüntüle" butonuna tıklayarak oluşturulacak PDF formatındaki bilgi formunun çıktısını alıp ıslak imzalı ve kaşeli veya mühürlü şekilde Kişisel Verileri Koruma Kurumu Başkanlığına (Adres: Nasuh Akar Mahallesi 1407. Sokak No: 4 Balgat / Çankaya / ANKARA) posta yoluyla iletmeniz gerekmektedir.

Eğer başvuru formunu düzenlerken KEP adresi belirtmişseniz "Başvuru Formunu Görüntüle" butonuna tıklayarak oluşturulacak PDF formatındaki bilgi formunun KEP adresi aracılığıyla ve kayıtlı elektronik postanın "Subject" (Konu) bölümüne aşağıdaki "Başvuru Numaranızı" yazarak Kurumumuzun KEP adresine (kvkk.verbis@hs01.kep.tr) iletmeniz gerekmektedir.

Başvuru Formu Kurumumuzca teslim alındıktan sonra başvuru değerlendirilecek ve bilgi formunda belirtilen elektronik posta adresine en kısa sürede sonuçla ilgili bilgi maili gönderilecektir.

Başvuru numaranız (\_\_\_\_) ve doğrulama kodunuz (\_\_\_\_\_) ile başvuru durumunuzu sorgulayabilirsiniz.

|                                | Başvara Pormana Gorantale | VERD |
|--------------------------------|---------------------------|------|
| Başvuru No                     | Başvuru Durumu            |      |
|                                | Başvuru Alındı            |      |
| Veri Sorumlusu Adı             |                           |      |
|                                |                           |      |
|                                |                           |      |
| Kişisel Verileri Koruma Kurumu |                           |      |
|                                |                           |      |

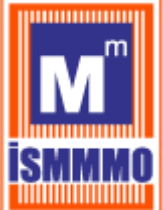

"Başvuru Formunu Görüntüle" kutucuğunu tıklayarak Veri Sorumluları Sicil Bilgi Sistemi Başvuru Formunun PDF formatındaki çıktısı alınır veya PDF formatında bilgisayara kaydedilir.

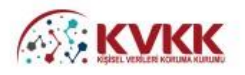

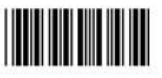

#### Veri Sorumluları Sicil Bilgi Sistemi Başvuru Formu

| Başvuru Türü       | : Yurtiçinde Yerleşik Tüzel/Gerçek Kişi |
|--------------------|-----------------------------------------|
| Başvuru Tarihi     |                                         |
| Başvuru No         | 1 contract that is                      |
| Veri Sorumlusu Adı |                                         |
| VKN/TCKN           |                                         |
| Vergi Dairesi      | 2                                       |
| Telefon Numarası   | Concernment of Lands and                |
| E-posta Adresi     | CONTRACTOR OF A DEC.                    |
| Adres Numarası     | CONTRACTOR AND ADDRESS OF               |
| Adres              | 14                                      |
| KEP Adresi         | Ē                                       |

Veri Sorumluları Sicili Hakkında Yönetmeliğin 9 uncu maddesi gereği Kişisel Verileri Koruma Kurumuna iletilmek üzere hazırlanmış olan bu başvuru formunda yer alan bilgilerin eksiksiz, doğru ve güncel olduğunu kabul ve taahhüt ediyorum.

İmza & Kaşe / Mühür

VERBİS

Eğer başvuru formu düzenlenirken KEP adresi belirtilmemişse; sisteme girişteki "Başvuru Formunu Görüntüle" butonuna tıklanarak oluşturulacak PDF formatındaki bilgi formunun çıktısını alınır, ıslak imzalı ve kaşeli veya mühürlü Çekilde Kişisel Verileri Koruma Kurumu Başkanlığına (Adres: Nasuh Akar Mahallesi 1407. Sokak No: 4 Balgat/Cankaya/ANKARA) posta/kargo yoluyla iletilir.

Eğer başvuru formu düzenlenirken KEP adresi belirtilmişse; sisteme girişteki "Başvuru Formunu Görüntüle" butonuna tıklanarak oluşturulacak PDF formatındaki bilgi formu, KEP adresi aracılığıyla ve "subject" (konu) bölümüne de Kurumumuzca iletilen maildeki "Başvuru Numarası" yazılarak Kurumumuza ait olan KEP adresine (<u>kvkk.verbis@hs01.kep.tr</u>) iletilmesi gerekmektedir.

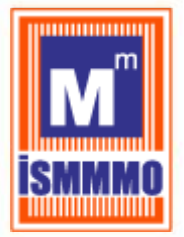

Başvuru Formu Kurumumuzca teslim alındıktan sonra başvuru değerlendirilecek ve başvuru formunda belirtilen elektronik posta adresine en kısa sürede sonuçla ilgili bilgi maili gönderilecektir.

### 6. YURTİÇİNDE YERLEŞİK TÜZEL/KİŞİ VERİ SORUMLUSU KAYDI

Veri sorumlusu bir tüzel kişi ise öncelikle; "Veri Sorumlusunun VKN/TCKN" alanında, veri sorumlusu olan TÜZEL kişiliği Vergi Kimlik Numarasının manuel olarak yazılması, gelen vergi dairesi listesinden doğru vergi dairesinin seçilmesi ve diğer alanda sorulmuş olan dört işlem bilgisinin cevaplanması akabinde "Unvanı/Adı Getir" butonuna tıklanır, arka planda Gelir idaresi Başkanlığının sistemine bağlanılır.

Burada önemle belirtmek gerekir ki, veri sorumlusu tüzel kişi ise Sicile kayıt yükümlülüğü de bu tüzel kişiye aittir. Bu nedenle "Veri Sorumlusunun VKN/TCKN" alanında veri sorumlusu olan tüzel kiÇiliğin bir yetkilisi veya çalışanı değil tüzel kişiliğin bizzat kendisinin Vergi Kimlik Numarası bilgisi girilecektir.

Girişi yapılan bilgilerde bir hata veya eksiklik yoksa "Başarılı" şeklinde bir ekran notu gelmesi akabinde "Veri Sorumlusunun Unvanı" alanına Gelir idaresi Başkanlığı sisteminden otomatik olarak unvan bilgisi getirilir.

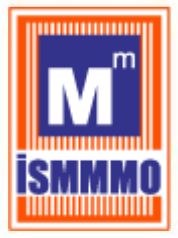

|                    | ΚVKK                           |
|--------------------|--------------------------------|
| • * <b>#</b> . V • | KİŞİSEL VERİLERİ KORUMA KURUMU |

 VERBIS Kayıt - Yurtiçinde Yerleşik Tüzel/Gerçek Kişi

 VerBiS'e kayıt olmak için lütfen öncelikle aşağıdaki formu doldurunuz.

 Yurtiçinde Yerleşik Tüzel/Gerçek Kişi

 Veri Sorumlusunun VKN/TCKN
 Vergi Dairesi

 - Lütfen vergi dairenizi seçiniz 

 14+4 =?
 Cevap

 • Yurtiçinde Yerleşik Tüzel Kişi ise bu tüzel kişiliğin vergi kimlik numarasını girip vergi dairesini seçerek 'Unvanı/Adi Getir' butonuna tiklayınız.

 • Yurtiçinde Yerleşik Güzek Kişi ise bu tüzel kişiliğin vergi kimlik numarasını girip vergi dairesini seçerek 'Unvanı/Adi Getir' butonuna tiklayınız.

 • Yurtiçinde Yerleşik Güzek Kişi ise bu tüzel kişiliğin vergi kimlik numarasını girip vergi dairesini seçerek 'Unvanı/Adi Getir' butonuna tiklayınız.

 • Yurtiçinde Yerleşik Güzek Kişi ise bu tüzel kişiliğin vergi kimlik numarasını girip vergi dairesini seçerek 'Unvanı/Adi Getir' butonuna tiklayınız.

 • Yurtiçinde Yerleşik Güzek Kişi ise bu çerçek kişinin varsa vergi kimlik numarasını girip vergi dairesini seçerek 'Unvanı/Adi Getir' butonuna tiklayınız.

 • Yurtiçinde Yerleşik Gerçek Kişi ise bu çerçek Vatandaşlık İşleri Genel Müdürlüğü sisteminden anlık olarak alınmaktadır. Eğer unvan/ad bilgisinin hatalı olduğu düşünülüyor ise

 İlgili kuruma başvurulması önerilmektedir.

 Veri Sorumlusunun Unvanı

 Cevi Sorumlusunun Telefon Numarası

 KYKK tarəfından bildirimler bu e-posta adresi üzerinden yapılacaktır.

Adres numarasını bilmiyorsanız <u>https://adres.nvi.gov.tr/VatandasIslemleri/AdresSorgu</u> linkini kullanmak suretiyle öğrenebilirsiniz.

Veri Sorumlusunun Adres Numarası

Varsa KEP (Kayıtlı Elektronik Posta) Adresi

Ø İptal

Kişisel Verileri Koruma Kurumu

- HANN

S.

\_\_\_\_\_

🖹 Kaydet

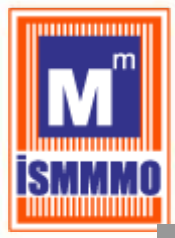

| - 1010 - 1037 - 0110 - 101 - 101 - 101 - 101 - 101 - 101 - 101 - 101 - 101 - 101 - 101 - 101 - 101 - 101 - 101 |                                                                   |                                                      |
|----------------------------------------------------------------------------------------------------|-------------------------------------------------------------------|------------------------------------------------------|
| urtiçinde Yerleşik Tüzel/Gerçek Kişi                                                                           |                                                                   |                                                      |
|                                                                                                    | vergi Dairesi                                                     | gi Dairesi Müdürlüğü                                 |
|                                                                                                    |                                                                   |                                                      |
| 16 + 2 = ? 18                                                                                                  |                                                                   | 📥 Unvani/Adı Getir                                   |
| Yurtiçinde Yerleşik Tüzel Kişi ise bu tüz                                                                      |                                                                   | r' butonuna tiklayınız.                              |
| <ul> <li>Yurtiçinde Yerleşik Gerçek Kişi ise bu g<br/>butonuna tıklayınız.</li> </ul>                          | $\checkmark$                                                      | (imlik Numarasını girerek <b>'Unvanı/Adı Getir'</b>  |
| Unvan/Ad bilgisi Gelir İdaresi Başkanlığı / Nüfus<br>İlgili kuruma başvurulması önerilmektedir.                |                                                                   | çer unvan/ad bilgisinin hatalı olduğu düşünülüyor is |
|                                                                                                    | Başarılı                                                          |                                                      |
| eri Sorumlusunun Unvanı                                                                                        |                                                                   |                                                      |
| Y***** A****** A*** Y******* V*                                                                                | Unvan/ad bilgisi getirilmiştir.                                   |                                                      |
| eri Sorumlusunun E-posta Adresi                                                                                | OK                                                                | larasi                                               |
| /KK tarafından bildirimler bu elnosta adresi üter                                                              |                                                                   |                                                      |
|                                                                                                    | Maxamatr.                                                         |                                                      |
| Adres numarasını bilmiyorsanız <u>https://adres.nvi.gov.tr/V</u>                                               | a <u>tandasislemleri/AdresSorgu</u> linkini kullanmak suretiyle ö | ğrenebilirsiniz.                                     |
| eri Sorumlusunun Adres Numarası                                                                                |                                                                   |                                                      |
|                                                                                                    |                                                                   |                                                      |
| arsa KEP (Kayıtlı Elektronik Posta) Adresi                                                                     |                                                                   |                                                      |
|                                                                                                    |                                                                   |                                                      |
|                                                                                                    |                                                                   |                                                      |

Başarılı bir Çekilde ad/unvan bilgisinin sistem aracılığıyla ekrana getirilmesi akabinde "Veri Sorumlusunun E-posta Adresi" ve "Telefon Numarası" bilgileri doğru ve güncel olarak girilir.

Burada girişi yapılan e-posta adresinin, kurumsal elektronik posta adresi olması önerilmektedir. Zira bundan sonraki tüm sisteme girişlerde kullanılacak "kullanıcı adı" ve "parola" ile VERBİS'e ait tüm bilgilendirmeler de bu adres aracılığıyla yapılacaktır.

Telefon numarası alanına GSM veya sabit hat numarası girilebilecektir. Ancak elektronik posta gönderiminde herhangi bir sorun yaÇanması ihtimali göz önüne alınarak Kurumumuzca SMS gönderilebilmesi için GSM numarası yazılması önerilmektedir.

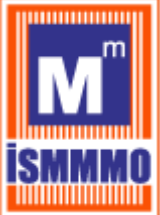

Veri sorumlusunun varsa KEP (Kayıtlı Elektronik Posta) adresi girilir. Eğer yok ise bu alan boş bırakılır.

| Adres numarasını bilmiyorsanız <u>https://adres.nvi.gov.tr/Vatandasisiemleri/AdresSorgu</u> I                                                                                                    | linkini kullanmak suretiyle öğrenebilirsiniz.                                                                                                    |
|----------------------------------------------------------------------------------------------------|----------------------------------------------------------------------------------------------------|
| - i farmelunum Adam Nomena                                                                                                    |                                                                                                    |
| 5118071462                                                                                                    |                                                                                                    |
|                                                                                                    |                                                                                                    |
| arsa KEP (Kayıtlı Elektronik Posta) Adresi                                                                                                    |                                                                                                    |
|                                                                                                    |                                                                                                    |
| Ø İptal                                                                                                    | 🖺 Kaydet                                                                                                    |
| isisəl Vəriləri Koruma Kurumu                                                                                                    |                                                                                                    |
|                                                                                                    |                                                                                                    |
|                                                                                                    |                                                                                                    |
| VERBİS Kayıt - Yurtiçinde Yerleşik Tüzel/Gerçek Kişi                                                                                                    |                                                                                                    |
|                                                                                                    |                                                                                                    |
| /urtiçinde Yerleşik Tüzel/Gerçek Kişi                                                                                                    | Vari Delani                                                                                                    |
| reri Sorumiusunun VKN/TCKN                                                                                                    | vergi Dairesi                                                                                                    |
|                                                                                                    |                                                                                                    |
| 32 + 1 = ? Cevap                                                                                                    | 📥 Unvanı/Adı Getir                                                                                                    |
| <ul> <li>Yurtiçinde Yerleşik Tüzel Kişi ise bu tüzel kişiliğin vergi kimlik numarasını girij</li> <li>Yurtiçinde Yerleşik Gerçek Kişi ise bu gerçek kişinin varsa vergi kimlik numara<br/>butonuna tiklayınız.</li> <li>Unvan/Ad bilgisi Gelir İdaresi Başkanlığı / Nüfus ve Vatandaşlık İşleri Genel Müdürlüğü<br/>ilgili kuruma başvurulması önerilmektedir.</li> </ul> | p vergi dairesini seçerek <b>'Unvanı/Adı Getir'</b> butonuna tıklayınız.<br>asını girip vergi dairesini seçerek veya TC Kimlik Numarasını girerek <b>'Unvanı/Adı Getir'</b><br>3 sisteminden anlık olarak alınmaktadır. Eğer unvan/ad bilgisinin hatalı olduğu düşünülüyor ise |
| /eri Sorumlusunun Unvanı                                                                                                    |                                                                                                    |
| Y**** A***** A*** Y****** V*                                                                                                    |                                                                                                    |
| /eri Sorumlusunun E-posta Adresi                                                                                                    | Veri Sorumlusunun Telefon Numarası                                                                                                    |
|                                                                                                    | IDM/NO408                                                                                                    |
| WKK tarafından bildirimler bu e-posta adresi üzerinden yapılacaktır.                                                                                                    |                                                                                                    |
| Adres numarasını bilmiyorsanız <u>https://adres.nvi.gov.tr/Vatandasislemleri/AdresSorg</u>                                                                                                    | u linkini kullanmak suretiyle öğrenebilirsiniz.                                                                                                    |
| /eri Sorumlusunun Adres Numarası                                                                                                    |                                                                                                    |
| ACMETTIC-ALM                                                                                                    |                                                                                                    |
| /arsa KEP (Kayıtlı Elektronik Posta) Adresi                                                                                                    |                                                                                                    |
|                                                                                                    |                                                                                                    |
| Ø İptal                                                                                                    | Kaydet VERE                                                                                                    |
| Kisisel Verileri Koruma Kurumu                                                                                                    |                                                                                                    |
| agreened a second a construction (CMI) MITTM                                                                                                    |                                                                                                    |

"Kaydet" butonuna tıklanması akabinde, bilgi girişi yapılırken belirtilmiş olan elektronik posta adresine başvuruya dair mail iletilir.

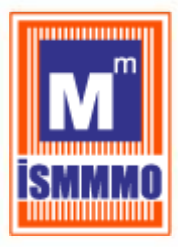

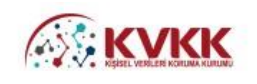

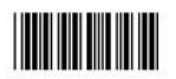

#### Veri Sorumluları Sicil Bilgi Sistemi Başvuru Formu

| Başvuru Türü       | : Yurtiçinde Yerleşik Tüzel/Gerçek Kişi                                                                                                    |  |
|--------------------|----------------------------------------------------------------------------------------------------|--|
| Başvuru Tarihi     | Consequence of Spars on                                                                                                    |  |
| Başvuru No         | 2 parameter and an                                                                                                    |  |
| Veri Sorumlusu Adı |                                                                                                    |  |
| VKN/TCKN           | CONTRACTOR OF A DECISION OF A DECISIONO OF A DECISIONO OF A DECISIONO OF A |  |
| Vergi Dairesi      | 21                                                                                                    |  |
| Telefon Numarası   | Concerning of Law 10                                                                                                    |  |
| E-posta Adresi     | Contraction of the second second                                                                                                    |  |
| Adres Numarası     | COLUMNER OF MEL                                                                                                    |  |
| Adres              | 14                                                                                                    |  |
| KEP Adresi         | 1                                                                                                    |  |
|                    |                                                                                                    |  |

Veri Sorumluları Sicili Hakkında Yönetmeliğin 9 uncu maddesi gereği Kişisel Verileri Koruma Kurumuna iletilmek üzere hazırlanmış olan bu başvuru formunda yer alan bilgilerin eksiksiz, doğru ve güncel olduğunu kabul ve taahhüt ediyorum.

| CONTRACTOR OF A DESCRIPTION |        |
|-----------------------------|--------|
| İmza & Kase / Mühür         | VERBİS |
| iniza a nayo / manai        |        |

Eğer başvuru formu düzenlenirken KEP adresi belirtilmemişse; sisteme girişteki "Başvuru Formunu Görüntüle" butonuna tıklanarak oluşturulacak PDF formatındaki bilgi formunun çıktısını alınır, ıslak imzalı ve kaşeli veya mühürlü şekilde Kişisel Verileri Koruma Kurumu Başkanlığına (Adres: Nasuh Akar Mahallesi 1407. Sokak No: 4 Balgat/Çankaya/ANKARA) posta/kargo yoluyla iletilir.

Eğer başvuru formu düzenlenirken KEP adresi belirtilmişse; sisteme girişteki "Başvuru Formunu Görüntüle" butonuna tıklanarak oluşturulacak PDF formatındaki bilgi formu, KEP adresi aracılığıyla ve "subject" (konu) bölümüne de Kurumumuzca iletilen maildeki "Başvuru Numarası" yazılarak Kurumumuza ait olan KEP adresine (kvkk.verbis@hs01.kep.tr) iletilmesi gerekmektedir.

Başvuru Formu Kurumumuzca teslim alındıktan sonra başvuru değerlendirilecek ve başvuru formunda belirtilen elektronik posta adresine en kısa sürede sonuçla ilgili bilgi maili gönderilecektir.

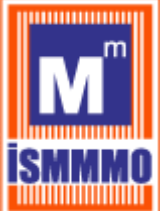

### <u>7 – YURIDIŞINDA YERLEŞİK TÜZEL/GERÇEK KİŞİ VERİ</u> <u>SORUMLUSU KAYDI</u>

Veri sorumlusu Yurtdışında Yerleşik Tüzel/Gerçek Kişi ise öncelikle açılan bilgi formunda Veri Sorumlusunun "Unvanı", "Elektronik Posta adresi" "Telefon Numarası", "Adresi", "Yerleşik Olduğu Ülke", "Veri Sorumlusu Temsilcisi Atamaya ilişkin Karar Tarihi" ile varsa "Veri Sorumlusu Temsilcisi Atamaya ilişkin Kararın Varsa Sayısı" bilgileri girilir.

"Veri Sorumlusu Temsilcisinin VKN/TCKN" alanında, yurtdışında yerleşik veri sorumlusu tarafından atanan Veri Sorumlusu Temsilcisinin T.C. Kimlik Numarası veya varsa Vergi Kimlik Numarası manuel olarak yazılır.

Veri sorumlusu temsilcisi Türkiye Cumhuriyeti vatandaşı bir gerçek kişi ise "Veri Sorumlusu Temsilcisinin VKN/TCKN" alanında, veri sorumlusu temsilcisinin TC Kimlik Numarasının manuel olarak yazılması, diğer alanda sorulmuş olan dört işlem bilgisinin cevaplanması ve "Unvanı/Adı Getir" butonunun tıklanması akabinde arka planda MERNİS'e bağlanılır.

Veri sorumlusu temsilcisi Türkiye Cumhuriyeti sınırları içerisinde yerleşik bir tüzel gerçek kişi ise "Veri Sorumlusu Temsilcisinin VKN/TCKN" alanında, veri sorumlusu temsilcisinin vergi kimlik numarasının manuel olarak yazılması, gelen vergi dairesi listesinden doğru vergi dairesinin seçilmesi ve diğer alanda sorulmuş olan dört işlem bilgisinin cevaplanması akabinde "Unvanı/Adı Getir" butonunun tıklanması halinde arka planda Gelir İdaresi Başkanlığının sistemine bağlanılır.

Girişi yapılan bilgilerde bir hata veya eksiklik yoksa "Başarılı" şeklinde bir pop-up ekran notu gelmesi akabinde "Veri Sorumlusu Temsilcisinin Unvanı" alanına unvan bilgisi getirilir.

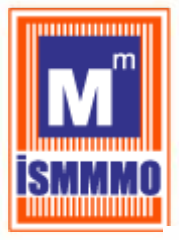

VERBİS Kayıt - Yurtdışında Yerleşik Tüzel/Gerçek Kişi VERBİS'e kayıt olmak için lütfen öncelikle aşağıdaki formu doldurunuz.

| Yurtdışında Yerleşik Tüzel/Gerçek Kişi                                                      |                                                                |
|---------------------------------------------------------------------------------------------|----------------------------------------------------------------|
| Veri Sorumlusunun Unvanı                                                                    |                                                                |
|                                                                                             |                                                                |
| Veri Sorumlusunun E-posta Adresi                                                            | Veri Sorumlusunun Telefon Numarası                             |
|                                                                                             |                                                                |
| Veri Sorumlusunun Adresi                                                                    |                                                                |
|                                                                                             |                                                                |
| Veri Sorumlusunun Yerlesik Olduğu Ülke                                                      |                                                                |
| Lütfen bir ülke seçiniz                                                                     |                                                                |
| Vari Sarumluru Tamrilciri Atamaya İlirkin Karar Tarihi                                      | Vari Sayumlugu Tampileigi Atampua İlişkin Karşıın Varşa Sayışı |
|                                                                                             | ven sonumusu remsirusi ntamaya inşkin kararın varsa sayısı     |
|                                                                                             |                                                                |
| Veri Sorumlusu Temsilcisinin VKN/TCKN                                                       | Vergi Dairesi                                                  |
|                                                                                             | Lutten vergi dairenizi seçiniz 🖤                               |
| 29 + 9 = ? Cevap                                                                            | 🛓 Unvanı/Adı Getir                                             |
| Veri Sorumlusu Temsilcisinin Unvanı                                                         |                                                                |
|                                                                                             |                                                                |
| Veri Sorumlusu Temsilcisinin E-posta Adresi                                                 | Veri Sorumlusu Temsilcisinin Telefon Numarası                  |
|                                                                                             |                                                                |
| KVKK tarafından bildirimler bu e-posta adresi üzerinden yapılacaktır.                       |                                                                |
| Adres numarasını bilmiyorsanız <u>https://adres.nvi.gov.tr/VatandasIslemleri/AdresSorgu</u> | linkini kullanmak suretiyle õğrenebilirsiniz.                  |
| Veri Sorumlusu Temsilcisinin Adres Numarası                                                 |                                                                |
|                                                                                             |                                                                |
| Varsa KEP (Kayıtlı Elektronik Posta) Adresi                                                 |                                                                |
|                                                                                             |                                                                |
|                                                                                             |                                                                |
| Gint                                                                                        |                                                                |
| Ø Iptal                                                                                     | E Kaydet                                                       |
| Kişisel Verileri Koruma Kurumu                                                              |                                                                |
|                                                                                             |                                                                |

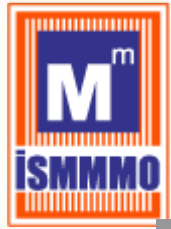

| VERBİS'e kayıt olmak için lütfen öncelikle aşağıdaki formu dolo                                                                                     | turunuz.                        |                                                                                                    |
|----------------------------------------------------------------------------------------------------|---------------------------------|----------------------------------------------------------------------------------------------------|
| Yurtdısında Verleşik Tüzel/Gerrek Kişi                                                                                                    |                                 |                                                                                                    |
| Veri Sorumlusunun Unvanı                                                                                                    |                                 |                                                                                                    |
|                                                                                                    |                                 |                                                                                                    |
| Veri Sorumlusunun E-posta Adresi                                                                                                    | Veri Sorumlusunun T             | elefon Numarası                                                                                                    |
|                                                                                                    |                                 |                                                                                                    |
| Veri Sorumlusunun Adresi                                                                                                    |                                 |                                                                                                    |
|                                                                                                    |                                 |                                                                                                    |
| Veri Sorumlusunun Yerleşik Olduğu Ülke                                                                                                    |                                 |                                                                                                    |
| TRADE DE LA COMPANY                                                                                                    |                                 |                                                                                                    |
| Veri Sorumlusu Temsilcisi Atamaya İlişkin Kara                                                                                                    |                                 | aya İlişkin Kararın Varsa Sayısı                                                                                        |
|                                                                                                    |                                 |                                                                                                    |
| Veri Sorumlusu Temsilcisinin VKN/TCKN                                                                                                    |                                 |                                                                                                    |
| (BARRENTS)                                                                                                    |                                 | z                                                                                                    |
| 29 + 9 = ? 38                                                                                                    | Başarılı                        | 🛦 Unvanı/Adı Getir                                                                                                    |
|                                                                                                    | Unvan/ad bilgisi getirilmiştir. |                                                                                                    |
| Veri Sorumlusu Temsilcisi, Türkiyede y     Veri Sorumlusu Temsilcisi, Türkiye Cur                                                                   |                                 | resini seçerek ' <b>Unvanı/Adı Getir</b> ' butonuna tiklayınız<br>narasını girip vergi dairesini seçerek veya TC Kimlik |
| Numarasını girerek " <b>Unvanı/Adı Getir</b> " b<br>Unvan/Ad bilgisi Gelir İdaresi Başkanlığı / Nüfus<br>ilgili kuruma başvurulması önerilmektedir. | ок                              | şer unvan/ad bilgisinin hatalı olduğu düşünülüyor ise                                                                   |

Başarılı bir şekilde ad/unvan bilgisinin sistem aracılığıyla ekrana getirilmesi akabinde "Veri Sorumlusu Temsilcisinin E-posta Adresi", "Telefon Numarası", bilgileri doğru ve güncel olarak girilir.

Burada girişi yapılan e-posta adresinin, kurumsal elektronik posta adresi olması önerilmektedir. Zira bundan sonraki tüm sisteme girişlerde kullanılacak "kullanıcı adı" ve "parola" ile VERBİS'e ait tüm bilgilendirmeler de bu adres aracılığıyla yapılacaktır.

Telefon numarası alanına GSM veya sabit hat numarası girilebilecektir. Ancak elektronik posta gönderiminde herhangi bir sorun yaşanması ihtimali göz önüne alınarak Kurumumuzca SMS gönderilebilmesi için GSM numarası yazılması önerilmektedir.

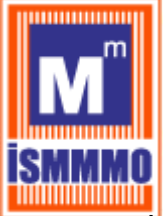

Veri sorumlusunun varsa KEP (Kayıtlı Elektronik Posta) adresi girilir. Eğer yok ise bu alan boş bırakılır.

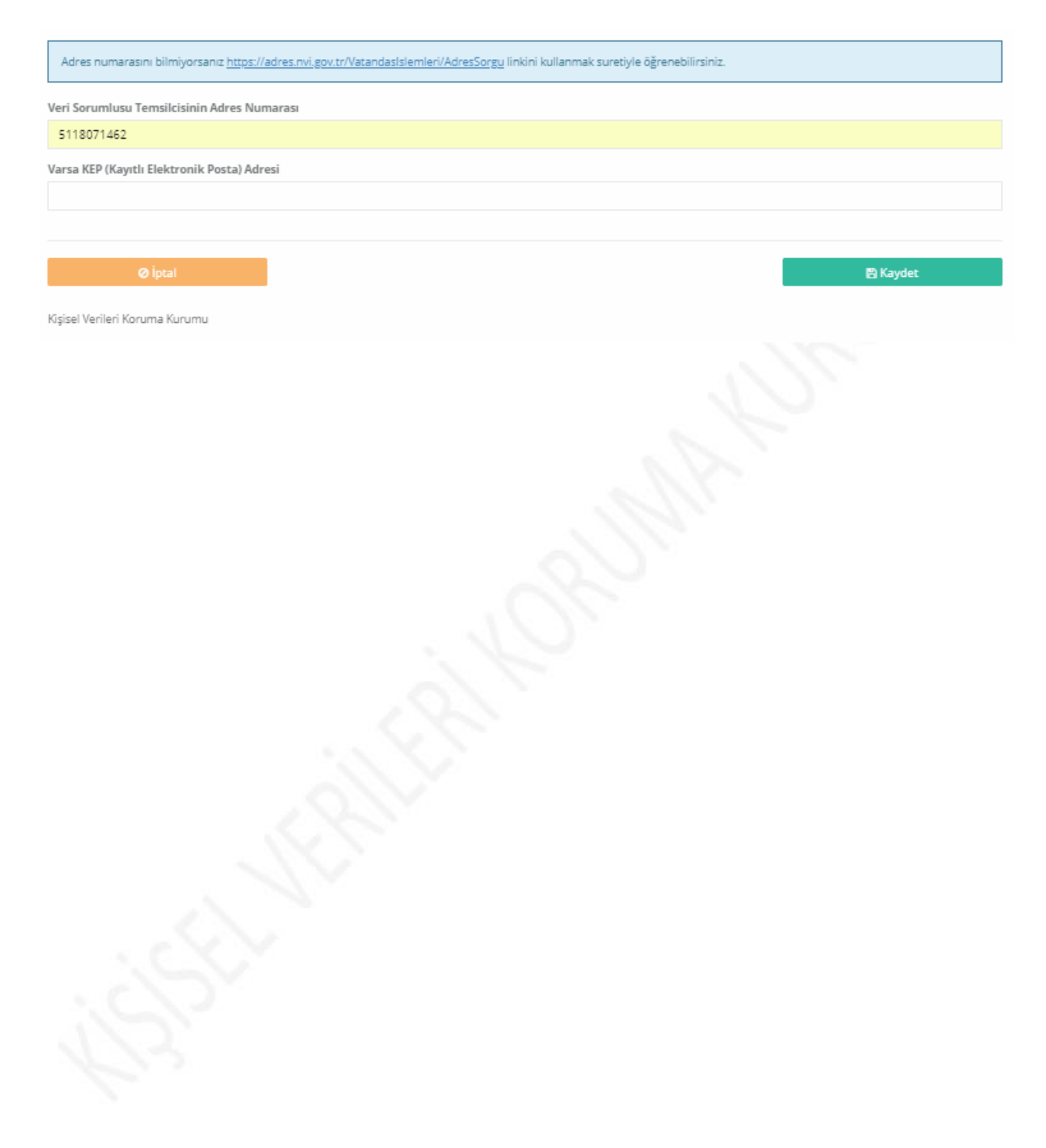

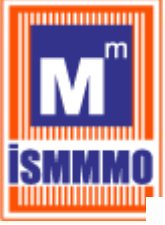

| /ERBİS Kayıt - Yurtdışında Yerleşik Tüzel/Gerçek Kişi<br>/ERBİS'e kayıt olmak için lütfen öncelikle aşağıdaki formu doldurunuz.                                                                                                    |                                                                                                    |
|----------------------------------------------------------------------------------------------------|----------------------------------------------------------------------------------------------------|
|                                                                                                    |                                                                                                    |
| furtdışında Yerleşik Tüzel/Gerçek Kişi<br>Veri Serumlurunun Umvanı                                                                                                    |                                                                                                    |
|                                                                                                    |                                                                                                    |
| /eri Sorumlusunun E-posta Adresi                                                                                                    | Veri Sorumlusunun Telefon Numarası                                                                                                    |
|                                                                                                    |                                                                                                    |
| 'eri Sorumlusunun Adresi                                                                                                    |                                                                                                    |
|                                                                                                    |                                                                                                    |
| 'eri Sorumlusunun Yerleşik Olduğu Ülke                                                                                                    |                                                                                                    |
|                                                                                                    | · · · · · · · · · · · · · · · · · · ·                                                                                                    |
| /eri Sorumlusu Temsilcisi Atamaya İlişkin Karar Tarihi                                                                                                    | Veri Sorumlusu Temsilcisi Atamaya İlişkin Kararın Varsa Sayısı                                                                                                    |
| <b>m</b>                                                                                                    |                                                                                                    |
| /eri Sorumlusu Temsilcisinin VKN/TCKN                                                                                                    | Vergi Dairesi                                                                                                    |
|                                                                                                    | Lütfen vergi dairenizi seçiniz 🔻                                                                                                    |
|                                                                                                    |                                                                                                    |
| 21 + 2 = ? Cevap  • Veri Sorumlusu Temsilcisi, Türkiyede yerleşik bir tüzel kişi is • Veri Sorumlusu Temsilcisi, Türkiye Cumhuriyeti vatandaşı b Numarasını girerek 'Unvanı/Adı Getir' butonuna tıklayınız. Unvan/Adı bilgisi Geli İdaresi Başkanlığı / Nüfus ve Vatandaşlık İşleri Ge ilgili kuruma başvurulması önerilmektedir.                                                                                                    | ▲ Unvanı/Adı Getir<br>se bu tüzel kişiliğin vergi kimlik numarasını girip vergi dairesini seçerek 'Unvanı/Adı Getir' butonuna tıklayınız.<br>ir gerçek kişi ise bu gerçek kişinin varsa vergi kimlik numarasını girip vergi dairesini seçerek veya TC Kimlik<br>enel Müdürlüğü sisteminden anlık olarak alınmaktadır. Eğer unvan/ad bilgisinin hatalı olduğu düşünülüyor ise                                                                                                   |
| 21 + 2 = ? Cevap  • Veri Sorumlusu Temsilcisi, Türkiyede yerleşik bir tüzel kişi is • Veri Sorumlusu Temsilcisi, Türkiye Cumhuriyeti vatandaşı b Numarasını girerek' 'Unvanı/Adı Getir' butonuna tiklayınız. Unvan/Ad bilgisi Gelir İdaresi Başkanlığı / Nüfus ve Vatandaşlık İşleri Ge ilgili kuruma başvurulması önerilmektedir. Veri Sorumlusu Temsilcisinin Unvanı                                                                                                    | Unvanı/Adı Getir  se bu tüzel kişiliğin vergi kimilik numarasını girip vergi dairesini seçerek "Unvanı/Adı Getir' butonuna tıklayınız. ir gerçek kişi ise bu gerçek kişinin varsa vergi kimilik numarasını girip vergi dairesini seçerek veya TC Kimlik enel Müdürlüğü sisteminden anlık olarak alınmaktadır. Eğer unvan/ad bilgisinin hatalı olduğu düşünülüyor ise                                                                                                    |
| 21 + 2 = ? Cevap  • Veri Sorumlusu Temsilcisi, Türkiyede yerleşik bir tüzel kişi is • Veri Sorumlusu Temsilcisi, Türkiye Cumhuriyeti vatandaşı b Numarasını girerek 'Unvanı/Adı Getir' butonuna tıklayınz. Unvan/Adı bilgisi Gelir İdaresi Başkanlığı / Nüfus ve Vatandaşlık İşleri Ge ilgili kuruma başvurulması önerilmektedir.  Veri Sorumlusu Temsilcisinin Unvanı                                                                                                    | ▲ Unvanı/Adı Getir<br>se bu tüzel kişiliğin vergi kimlik numarasını girip vergi dairesini seçerek 'Unvanı/Adı Getir' butonuna tıklayınız.<br><b>ir gerçek kişi</b> ise bu gerçek kişinin varsa vergi kimlik numarasını girip vergi dairesini seçerek veya TC Kimlik<br>enel Müdürlüğü sisteminden anlık olarak alınmaktadır. Eğer unvan/ad bilgisinin hatalı olduğu düşünülüyor ise<br>Mari Segurahuru Temzilcininin Telefen Mumazarı                                          |
| 21 + 2 = ?       Cevap         • Veri Sorumlusu Temsilcisi, Türkiyede yerleşik bir tüzel kişi is         • Veri Sorumlusu Temsilcisi, Türkiye Cumhuriyeti vatandaşı b         Numarasını girenek' Unvanı/Adı Getir' butonuna tiklayınız.         Unvan/Ad bilgisi Gelir İdaresi Başkanlığı / Nüfus ve Vatandaşlık İşleri Gelişili kuruma başvurulması önerilmektedir.         /eri Sorumlusu Temsilcisinin Unvanı         /eri Sorumlusu Temsilcisinin E-posta Adresi                                                                                                    | Lonvanı/Adı Getir  se bu tüzel kişiliğin vergi kimlik numarasını girip vergi dairesini seçerek 'Unvanı/Adı Getir' butonuna tıklayınız. ir gerçek kişi ise bu gerçek kişinin varsa vergi kimlik numarasını girip vergi dairesini seçerek veya TC Kimlik anel Müdürlüğü sisteminden anlık olarak alınmaktadır. Eğer unvan/ad bilgisinin hatalı olduğu düşünülüyor ise Veri Sorumlusu Temsilcisinin Telefon Numarası                                                              |
| 21 + 2 = ?       Cevap         • Veri Sorumlusu Temsilcisi, Türkiyede yerleşik bir tüzel kişi is         • Veri Sorumlusu Temsilcisi, Türkiye Cumhuriyeti vatandaşı b         Numarasını girerek 'Unvanı/Adı Getir' butonuna tıklayınız.         Unvan/Adı İbgisi Gelir İdaresi Başkanlığı / Nüfus ve Vatandaşlık İşleri Geligili kuruma başvurulması önerilmektedir.         /eri Sorumlusu Temsilcisinin Unvanı         /eri Sorumlusu Temsilcisinin E-posta Adresi         (YKK tarafından bildirimler bu e-posta adresi üzerinden yapılacaktır.                                                                                                    | Lorvanı/Adı Getir      Se bu tüzel kişiliğin vergi kimlik numarasını girip vergi dairesini seçerek 'Unvanı/Adı Getir' butonuna tıklayınız.     ir gerçek kişi ise bu gerçek kişinin varsa vergi kimlik numarasını girip vergi dairesini seçerek veya TC Kimlik enel Müdürlüğü sisteminden anlık olarak alınmaktadır. Eğer unvan/ad bilgisinin hatalı olduğu düşünülüyor ise     Veri Sorumlusu Temsilcisinin Telefon Numarası                                                  |
| 21 + 2 = ?       Cevap         • Veri Sorumlusu Temsilcisi, Türkiyede yerleşik bir tüzel kişi is         • Veri Sorumlusu Temsilcisi, Türkiye Cumhuriyeti vatandaşı b         Numarasını girerek 'Unvanı/Adı Getir' butonuna tıklayınız.         Unvar/Adı İlgisi Geli İdaresi Başkanlığı / Nüfus ve Vatandaşlık İşleri Geligili kuruma başvurulması önerilmektedir.         Veri Sorumlusu Temsilcisinin Unvanı         Veri Sorumlusu Temsilcisinin E-posta Adresi         (VKK tarafından bildirimler bu e-posta adresi üzerinden yapılacaktır.         Adres numarasını bilmiyorsanız <u>https://adres.nvi.gov.tr/VatandasIslem</u>                                                                                                    | Lonvanu/Adı Getir Se bu tüzel kişiliğin vergi kimlik numarasını girip vergi dairesini seçerek "Unvanu/Adı Getir" butonuna tıklayınız. ir gerçek kişi ise bu gerçek kişinin varsa vergi kimlik numarasını girip vergi dairesini seçerek veya TC Kimlik enel Müdürlüğü sisteminden anlık olarak alınmaktadır. Eğer unvan/ad bilgisinin hatalı olduğu düşünülüyor ise Veri Sorumlusu Temsilcisinin Telefon Numarası leri/AdresSorgu linkini kullanmak suretiyle öğrenebilirsiniz. |
| 21 + 2 = ?       Cevap         • Veri Sorumlusu Temsilcisi, Türkiyede yerleşik bir tüzel kişi is         • Veri Sorumlusu Temsilcisi, Türkiye Cumhuriyeti vatandaşı b         Numarasını girerek 'Unvanı/Adı Getir' butonuna tiklayınız.         Unvan/Adı İbigisi Gelir 'daresi Başkanığı / Nüfus ve Vatandaşlık İşleri Geligli kuruma başvurulması önerilmektedir.         Veri Sorumlusu Temsilcisinin Unvanı         Veri Sorumlusu Temsilcisinin E-posta Adresi         (VKK tarafından bildirimler bu e-posta adresi üzerinden yapılacaktır.         Adres numarasını bilmiyorsanız <u>https://adres.nvi.gov.tr/VatandasIslem</u> Veri Sorumlusu Temsilcisinin Adres Numarası                                                                                                    | Leri/AdresSorgu linkini kullanmak suretiyle öğrenebilirsiniz.                                                                                                    |
| 21 + 2 = ?       Cevap         • Veri Sorumlusu Temsilcisi, Türkiyede yerleşik bir tüzel kişi is         • Veri Sorumlusu Temsilcisi, Türkiye Cumhuriyeti vatandaşı b         Numarasını girerek 'Unvanı/Adı Getir' butonuna tıklayınız.         Unvan/Adı bilgisi Geli daresi Başkanlığı / Nüfus ve Vatandaşlık İşleri Geliğili kuruma başvurulması önerilmektedir.         Veri Sorumlusu Temsilcisinin Unvanı         Veri Sorumlusu Temsilcisinin E-posta Adresi         KYKK tarafından bildirimler bu e-posta adresi üzerinden yapılacaktır.         Adres numarasını bilmiyorsanız <u>https://adres.nvi.gov.tr/VatandaşIslem</u> Veri Sorumlusu Temsilcisinin Adres Numarası                                                                                                    | Leri/AdresSorgu linkini kullanmak suretiyle öğrenebilirsiniz.                                                                                                    |
| 21 + 2 = ?       Cevap         • Veri Sorumlusu Temsilcisi, Türkiyede yerleşik bir tüzel kişi is         • Veri Sorumlusu Temsilcisi, Türkiye Cumhuriyeti vatandaşı b         Numarasını girerek 'Unvanı/Adı Getir' butonuna tiklayınz.         Unvan/Adı bilgisi Gelir İdaresi Başkanlığı / Nüfus ve Vatandaşıki İşleri Geliğili kuruma başvurulması önerilmektedir.         Veri Sorumlusu Temsilcisinin Unvanı         Veri Sorumlusu Temsilcisinin E-posta Adresi         VKK tarafından bildirimler bu e-posta adresi üzerinden yapılacaktır.         Adres numarasını bilmiyorsanız <u>https://adres.nvi.gov.tr/VatandasIslem</u> /eri Sorumlusu Temsilcisinin Adres Numarası         /eri Sorumlusu Temsilcisinin Adres Numarası                                                           | Leri/AdresSorgy linkini kullanmak suretiyle öğrenebilirsiniz.                                                                                                    |
| 21 + 2 = ?       Cevap         • Veri Sorumlusu Temsilcisi, Türkiyede yerleşik bir tüzel kişi is         • Veri Sorumlusu Temsilcisi, Türkiyed cumhuriyeti vatandaşı b         Numarasını girerek 'Unvanı/Adı Getir' butonuna tiklayınız.         Unvarı/Adı Bigisi Gelir İdaresi Başkanlığı / Nüfus ve Vatandaşlık İşleri Geligili kuruma başvurulması önerilmektedir.         //eri Sorumlusu Temsilcisinin Unvanı         //eri Sorumlusu Temsilcisinin E-posta Adresi         (YKK tarafından bildirimler bu e-posta adresi üzerinden yapılacaktır.         Adres numarasını bilmiyorsanız <u>https://adres.nvi.gov.tr/VatandasIslem</u> //eri Sorumlusu Temsilcisinin Adres Numarası         //eri Sorumlusu Temsilcisinin Adres Numarası                                                    | Leri/AdresSorgu linkini kullanmak suretiyle öğrenebilirsiniz.                                                                                                    |
| 21 + 2 = ?       Cevap         • Veri Sorumlusu Temsilcisi, Türkiyede yerleşik bir tüzel kişi is         • Veri Sorumlusu Temsilcisi, Türkiye Cumhuriyeti vatandaşı b         Numarasını girerek 'Unvanı/Adı Getir' butonuna tıklayınız.         Unvan/Adı bilgisi Geli İdaresi Başkanlığı / Nüfus ve Vatandaşıkı İşleri Geliğili kuruma başvurulması önerilmektedir.         Veri Sorumlusu Temsilcisinin Unvanı         Veri Sorumlusu Temsilcisinin E-posta Adresi         VKK tarafından bildirimler bu e-posta adresi üzerinden yapılacaktır.         Adres numarasını bilmiyorsanız <u>https://adres.nvi.gov.tr/VatandaşIslem</u> Veri Sorumlusu Temsilcisinin Adres Numarası         Zarsa KEP (Kayıtlı Elektronik Posta) Adresi                                                           | Leri/AdresSorgy linkini kullanmak suretiyle öğrenebilirsiniz.                                                                                                    |
| 21 + 2 = ?       Cevap         • Veri Sorumlusu Temsilcisi, Türkiyede yerleşik bir tüzel kişi is         • Veri Sorumlusu Temsilcisi, Türkiye Cumhuriyeti vatandaşı bı         • Numarasını girerek 'Unvanı/Adı Getir' butonuna tiklayınz.         Unvan/Adı bilgisi Gelir İdaresi Başkanlığı / Nüfus ve Vatandaşıkı İşleri Geliğili kuruma başvurulması önerilmektedir.         //eri Sorumlusu Temsilcisinin Unvanı         //eri Sorumlusu Temsilcisinin E-posta Adresi         //wKK tarafından bildirimler bu e-posta adresi üzerinden yapılacaktır.         // Adres numarasını bilmiyorsanız <a href="https://adres.nvi.gov.tr/VatandasIslem">https://adres.nvi.gov.tr/VatandasIslem</a> //eri Sorumlusu Temsilcisinin Adres Numarası         //eri Sorumlusu Temsilcisinin Adres Numarası | Leri/AdresSorgy linkini kullanmak suretiyle öğrenebilirsiniz.                                                                                                    |
| 21+2=?       Cevap         • Veri Sorumlusu Temsilcisi, Türkiyede yerleşik bir tüzel kişi is         • Veri Sorumlusu Temsilcisi, Türkiye Cumhuriyeti vatandaşı bı<br>Numarasını girerek 'Unvanı/Adı Getir' butonuna tıklayınz.         Unvan/Adı İlgisi Gelir İldaresi Başkanlığı / Nüfus ve Vatandaşıkı İşleri Geligili kuruma başvurulması önerilmektedir.         Idresi Sorumlusu Temsilcisinin Unvanı         Peri Sorumlusu Temsilcisinin Unvanı         VKK tarafından bildirimler bu e-posta Adresi         WKK tarafından bildirimler bu e-posta adresi üzerinden yapılacaktır.         Adres numarasını bilmiyorsanız <u>https://adres.nvi.gov.tr/VatandasIslem</u> Peri Sorumlusu Temsilcisinin Adres Numarası         Parsa KEP (Kayıtlı Elektronik Posta) Adresi                    | Leri/AdresSorgu linkini kullanmak suretiyle öğrenebilirsiniz.<br>Eleri/AdresSorgu linkini kullanmak suretiyle öğrenebilirsiniz.                                                                                                    |
| 21+2 =?       Cevap         • Veri Sorumlusu Temsilcisi, Türkiyede yerleşik bir tüzel kişi is         • Veri Sorumlusu Temsilcisi, Türkiyed Cumhuriyeti vatandaşı bınımarasını girerek 'Unvanı/Adı Betir' butonuna tiklayınz.         Unvan/Adı bilgisi Gelir İdaresi Başkanlığı / Nüfus ve Vatandaşık İşleri Geligili kuruma başvurulması önerilmektedir.         Veri Sorumlusu Temsilcisinin Unvanı         Veri Sorumlusu Temsilcisinin E-posta Adresi         KVKK tarafından bildirimler bu e-posta adresi üzerinden yapılacaktır.         Adres numarasını bilmiyorsanız <u>https://adres.nvi.gov.tr/VatandasIslem</u> Veri Sorumlusu Temsilcisinin Adres Numarası         Varsa KEP (Kayıtlı Elektronik Posta) Adresi         Ö İptal         Kişisel Verileri Koruma Kurumu              | Leri/AdresSorgy linkini kullanmak suretiyle öğrenebilirsiniz.<br>Eri Kaydet                                                                                                    |

"Kaydet" butonuna tıklanması akabinde, bilgi girişi yapılırken belirtilmiş olan elektronik posta adresine başvuruya dair mail iletilir.

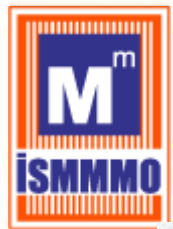

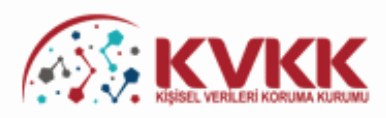

#### Başvurunuz Alındı

VERBİS'e kayıt için başvurunuz alınmıştır. Başvurunuzun geçerli olması için lütfen "Başvuru Formunu Görüntüle" butonuna tıklayınız. Buradan, tarafınızca girilen bilgilerle oluşturulmuş olan başvuru formunu görüntüleyebilir ve bilgisayarınıza kaydedebilirsiniz.

Eğer başvuru formunu düzenlerken KEP adresi belirtmemişseniz "Başvuru Formunu Görüntüle" butonuna tıklayarak oluşturulacak PDF formatındaki bilgi formunun çıktısını alıp ıslak imzalı ve kaşeli veya mühürlü şekilde Kişisel Verileri Koruma Kurumu Başkanlığına (Adres: Nasuh Akar Mahallesi 1407. Sokak No: 4 Balgat / Çankaya / ANKARA) posta yoluyla iletmeniz gerekmektedir.

Eğer başvuru formunu düzenlerken KEP adresi belirtmişseniz "Başvuru Formunu Görüntüle" butonuna tıklayarak oluşturulacak PDF formatındaki bilgi formunun KEP adresi aracılığıyla ve kayıtlı elektronik postanın "Subject" (Konu) bölümüne aşağıdaki "Başvuru Numaranızı" yazarak Kurumumuzun KEP adresine (kvkk.verbis@hs01.kep.tr) iletmeniz gerekmektedir.

Başvuru Formu Kurumumuzca teslim alındıktan sonra başvuru değerlendirilecek ve bilgi formunda belirtilen elektronik posta adresine en kısa sürede sonuçla ilgili bilgi maili gönderilecektir.

Başvuru numaranız (......) ve doğrulama kodunuz (............) ile başvuru durumunuzu sorgulayabilirsiniz.

|                                | Başvuru Formunu Görüntüle |  |
|--------------------------------|---------------------------|--|
| Başvuru No                     | Başvuru Durumu            |  |
|                                | Başvuru Alındı            |  |
| Veri Sorumlusu Adı             |                           |  |
|                                |                           |  |
|                                |                           |  |
| Kişisel Verileri Koruma Kurumu |                           |  |
|                                |                           |  |

"Başvuru Formunu Görüntüle" butonu tıklanarak Veri Sorumluları Sicil Bilgi Sistemi Başvuru Formunun PDF formatındaki çıktısı alınır veya PDF formatında bilgisayara kaydedilir.

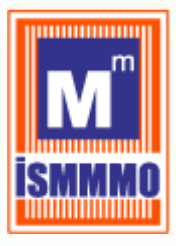

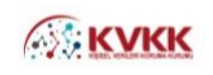

Balgat/Çankaya/ANKARA) posta/kargo yoluyla iletilir.

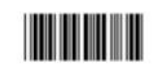

11.03.2019 İmza & Kaşe / Mühür

VERBİS

Veri Sorumluları Sicil Bilgi Sistemi Başvuru Formu

| Başvuru Türü              | : Yurtdışında Yerleşik Tüzel/Gerçek Kişi |
|---------------------------|------------------------------------------|
| Başvuru Tarihi            | Latingst may been likening               |
| Başvuru No                | Installe and party presidential          |
| Veri Sorumlusu Adı        | United at the local Material             |
| VKN/TCKN                  |                                          |
| Vergi Dairesi             |                                          |
| Telefon Numarası          | Latingst tog Tana Harrage                |
| E-posta Adresi            | seturate top lane through                |
| Adres Numarası            | : YURTDIŞI                               |
| Adres                     | anage my law thomp                       |
| KEP Adresi                |                                          |
| Atama Karar No            | and any ing have the english             |
| Atama Karar Tarihi        | and any free through                     |
| Veri Sorumlusu Temsilcisi | and any ing have the english             |
| VKN/TCKN                  | and and the large being                  |
| Telefon Numarası          | Settings" tog Taxos Hoteragi             |
| E-posta Adresi            | Internet my lower binings                |
| Adres Numarasi            | Lateral by him height                    |

Eğer başvuru formu düzenlenirken KEP adresi belirtilmemişse; sisteme girişteki "Başvuru Formunu Görüntüle" butonuna tıklanarak oluşturulacak PDF formatındaki bilgi formunun çıktısını alınır, ıslak imzalı ve kaşeli veya mühürlü şekilde Kişisel Verileri Koruma Kurumu Başkanlığına (Adres: Nasuh Akar Mahallesi 1407. Sokak No: 4

Eğer başvuru formu düzenlenirken KEP adresi belirtilmişse; sisteme girişteki "Başvuru Formunu Görüntüle" butonuna tıklanarak oluşturulacak PDF formatındaki bilgi formu, KEP adresi aracılığıyla ve "subject" (konu) bölümüne de Kurumumuzca iletilen maildeki "Başvuru Numarası" yazılarak Kurumumuza ait olan KEP adresine (kvkk.verbis@hs01.kep.tr) iletilmesi gerekmektedir.

Başvuru Formu Kurumumuzca teslim alındıktan sonra başvuru değerlendirilecek ve başvuru formunda belirtilen elektronik posta adresine en kısa sürede sonuçla ilgili bilgi maili gönderilecektir.

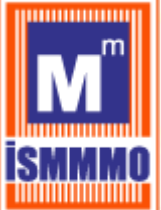

### <u>8-VERİ SORUMLUSU YÖNETİCİ GİRİŞİ ve İRTİBAT KİŞİSİ ATAMA</u>

Kişisel Verileri Koruma Kurumu Başkanlığınca gerekli incelemeler yapıldıktan sonra, başvuru formunda belirtilen elektronik posta adresine "Kullanıcı Adı" ve "Parola" gönderimi sağlanır.

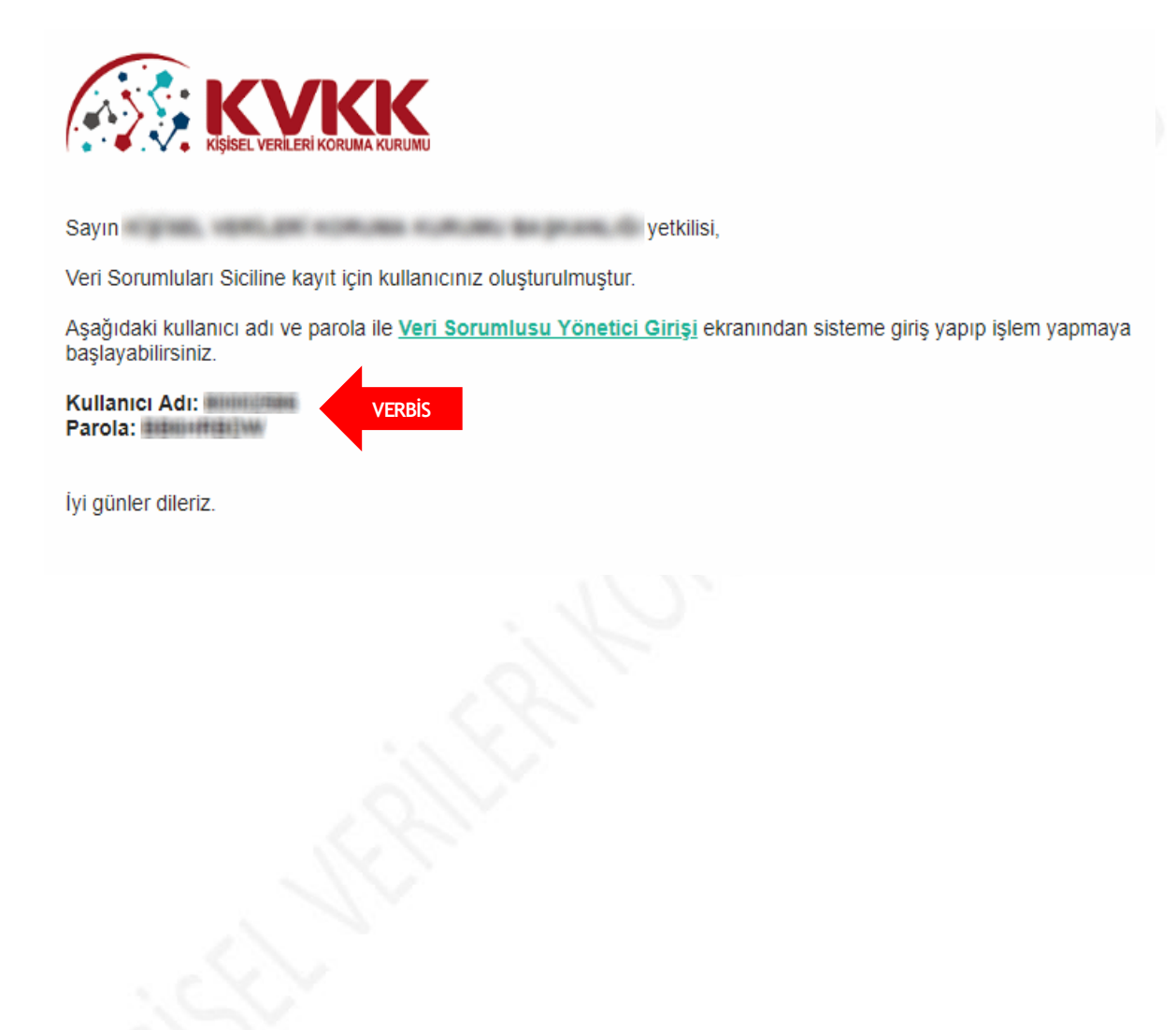

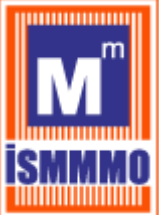

VERBİS

### VERİ SORUMLULARI SİCİL BİLGİ SİSTEMİ

VERBİSAnasayfasından "Veri Sorumlusu Yönetici Girişi" butonuna tıklandıktan sonra açılan sayfadan Kullanıcı Adı ve Parola bilgileri girilerek sisteme giriş sağlanır.

| Kullanıcı Adı                                             |                                                                                                    | KNAK                                                                                                    |
|-----------------------------------------------------------|----------------------------------------------------------------------------------------------------|----------------------------------------------------------------------------------------------------|
| 80002586                                                  |                                                                                                    | IS Y ISIN                                                                                                    |
| Parola                                                    |                                                                                                    | Değerli Kullanıcımız:                                                                                                    |
| ******                                                    |                                                                                                    | Kişisel Verileri Koruma Kurumu Veri Sorumluları Sicil Bilgi                                                                                                    |
| VERBIS                                                    | Giriş Yap                                                                                                    | Sistemine (VERBİS) hoşgeldiniz.                                                                                                    |
| Parolami unultum                                          |                                                                                                    | Eğer daha önce başvuru formu doldurarak göndermiş ve<br>akabinde de Kurumumuzca tarafınıza "kullanıcı adı" ve "parola"<br>iletilmişse, öncelikle sol taraftaki alanlara bu kullanıcı adı ve<br>parolayı yazmanız ve "Giris Yao" butonuna tıklamanız                        |
| В                                                         | ir hesabınız yok mu?                                                                                                    | gerekmektedir.<br>Eğer daha önce basvuru formu doldurarak göndermemisseniz                                                                                                    |
|                                                           | Kayıt Olun                                                                                                    | en alttaki "Kayıt Olun" butonuna tıklamanız ve gelen ekranda<br>ilgili alanları doldurarak başvuru formu oluşturmanız<br>gerekmektedir.                                                                                                    |
|                                                           |                                                                                                    | Daha önce başvuru yaptıysanız, başvuru durumunuz ile<br>başvuru formunuzun örneğini <mark>Başvuru Kontrol</mark> sayfasından<br>giriş yaparak görebilirsiniz.                                                                                                    |
| Kişisel Verileri Koruma Kuru                              | mu                                                                                                    |                                                                                                    |
|                                                           | =                                                                                                    | 🛗 24.12.2018 🔘 10:36:59 🛛 🕪 Çıkış Yap                                                                                                    |
| KİŞİSEL VERİLERİ KOR<br>Veri Sorumlusu                    | VERBİS Anasayfa                                                                                                    |                                                                                                    |
| 🖨 Anasayfa                                                | Veri Sorumlusu                                                                                                    |                                                                                                    |
| =<br>Sorumlusu                                            | KİŞİSEL VERİLERİ KORUMA H                                                                                                    | KURUMU BAŞKANLIĞI (# 10000276)                                                                                                    |
| Image: Seri Sorumlusu Bilgi<br>Güncelleme                 |                                                                                                    |                                                                                                    |
| 🔺 İrtibat Kişisi                                          | Bilgilendirme                                                                                                    |                                                                                                    |
| 📢 Bildirim<br>🍕 Parola Değiştirme<br>🍵 Kayıt Silme Talebi | VERBİS ile ilgili bilinmesi gereken bazı hususlar<br>Kayıt yükümlüsü olan veri sorumlularınca, Kan<br>VERBİS'e bildirim yapabilmesi için bir gerçek ki<br>Atamış olduğunuz irtibat kişisi tarafından yapıl<br>İrtibat kişisinin değişmesi durumunda, sistem | r aşağıdaki gibidir.<br>nun ve Yönetmelikte belirtilen bilgilerin VERBIS'e girilmesi gerekmektedir.<br>işiyi <b>İrtibat Kişisi</b> olarak atamanız gerekmektedir.<br>lacak bildirimi, <b>Bildirim</b> ekranından görüntüleyebilirsiniz.<br>üzerinden güncelleyebilirsiniz. |
|                                                           | VERBIS uzerinden yapılan tüm işlemler veri                                                                                                    | sorumlusunun sorumlulugundadır.                                                                                                    |

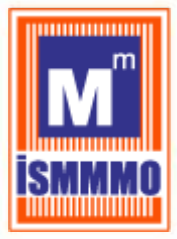

Gelen ekranda VERBİS'e bilgi giriş yapacak "İrtibat Kişisi"ni atamak için sol sütunda bulunan "İrtibat Kişisi" sekmesine tıklanır.

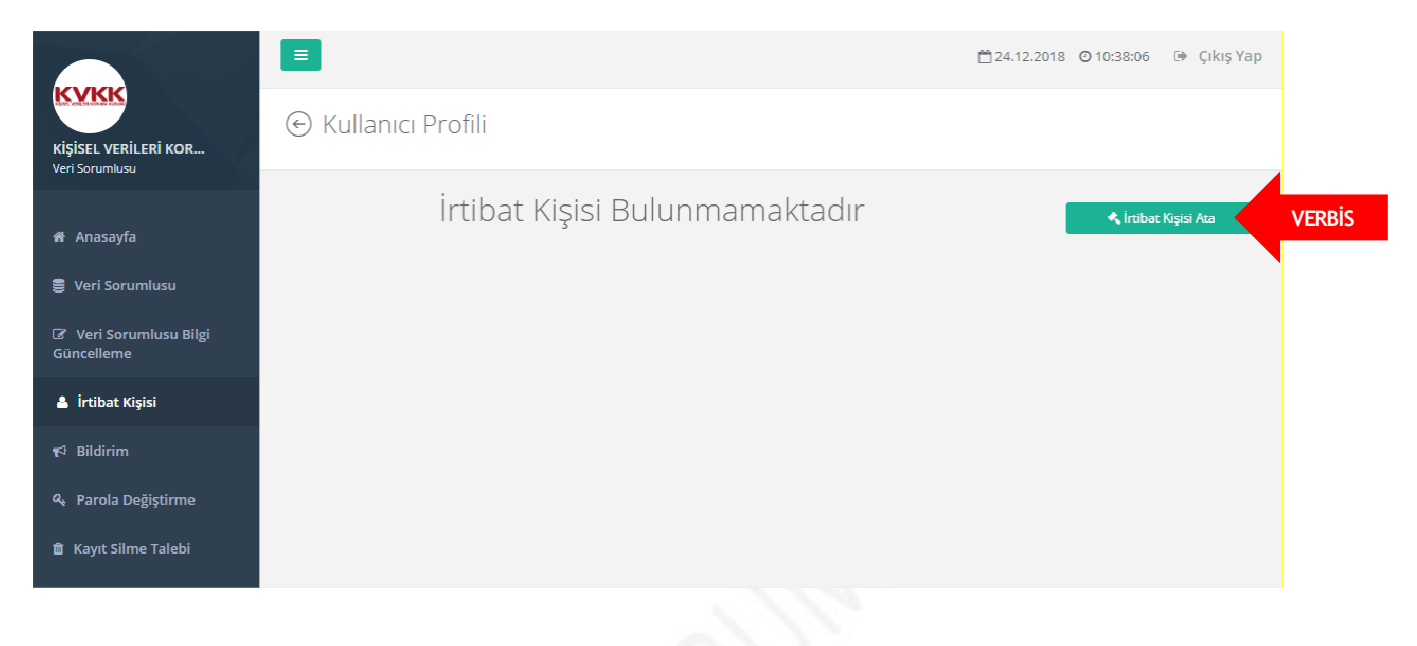

Daha önceden herhangi bir İrtibat Kişisi atanmadığı için "İrtibat Kişisi Bulunmamaktadır" uyarısı gelir ve "İrtibat Kişisi Ata" kutucuğuna giriş yapılarak atama işlemine devam edilir.

| KYKK<br>Kişisel verileri kor<br>Veri Sorumlusu                                                                           | E<br>İrtibat Kişisi Tanımlama                                                                                                    |                                                                        | <sup>1</sup> <sup>1</sup> 24.12.2018 <b>0</b> 10:38:34                                            | Çıkış Yap   |        |
|----------------------------------------------------------------------------------------------------|----------------------------------------------------------------------------------------------------|------------------------------------------------------------------------|---------------------------------------------------------------------------------------------------|-------------|--------|
| <ul> <li>✤ Anasayfa</li> <li>➢ Veri Sorumlusu</li> <li>G<sup>2</sup> Veri Sorumlusu Bilgi</li> <li>Günzelleme</li> </ul> | İrtibat Kişisi Tanımlama<br>VERBİS ile ilgili adınıza işlem yapılabilmesi için yetki vermek istediğin<br>tiklayınız. Ad Soyad bilgileri MERNİS sisteminden getirilecektir. Bilgile | iz irtibat kişisinin TC Kimlik İ<br>ır doğru ise <b>Kaydet</b> butonuı | Numarasını yazıp <b>MERNİS'ten Getir</b> buton<br>na tıklayarak irtibat kişinizi tanımlayabilirsi | una<br>hiz. |        |
| A irtibat Kişisi                                                                                                    | TC Kimlik Numarası                                                                                                    |                                                                        | 📥 MERNİS'ten Getir                                                                                |             | VERBİS |
| <b>€</b> 3 Bildirim                                                                                                    | Ad                                                                                                    | Soyad                                                                  |                                                                                                   |             |        |
| د Parola Değiştirme                                                                                                    | Øiptal                                                                                                    |                                                                        | 🖺 Kaydet                                                                                          |             |        |
| 🍵 Kayıt Silme Talebi                                                                                                    |                                                                                                    |                                                                        |                                                                                                   |             |        |

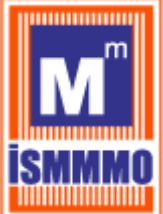

"İrtibat Kişisi Tanımlama" sayfasında "TC Kimlik Numarası" alanına, irtibat kişisi olarak atanmak istenen Türkiye Cumhuriyeti vatandaşı gerçek kişinin TC kimlik numarasının girilmesi akabinde "MERNİS'ten Getir" butonuna tıklanır

İrtibat Kişisinin bilgileri sistem tarafından otomatik olarak getirilir.

|                                        |                                                          |                                                                                                    | 🛗 24.12.2018 🧿 10:41:06 🛛 🕒 Çıkış Yap                                                                                                    |
|----------------------------------------|----------------------------------------------------------|----------------------------------------------------------------------------------------------------|----------------------------------------------------------------------------------------------------|
| KİŞİSEL VERİLERİ KOR<br>Veri Sorumlusu | İrtibat Kişisi Tanı                                      | mlama                                                                                                    |                                                                                                    |
| 🖀 Anasayfa                             | İrtibat Kişisi Tanımlama                                 |                                                                                                    |                                                                                                    |
| 🛢 Veri Sorumlusu                       | VERBİS ile ilgili adınıza i<br>tıklayınız. Ad Soyad bilg | ilem yapılabilmesi için yetki vermek istediğiniz irtibat kişi<br>ileri MERNİS sisteminden getirilecektir. Bilgiler doğru ise | isinin TC Kimlik Numarasını yazıp <b>MERNİS'ten Getir</b> butonuna<br><b>Kaydet</b> butonuna tıklayarak irtibat kişinizi tanımlayabilirsiniz. |
| Ø Veri Sorumlusu Bilgi<br>Güncelleme   | TC Kimlik Nu                                             |                                                                                                    |                                                                                                    |
| 💄 İrtibat Kişisi                       | 288682392                                                |                                                                                                    | 🛓 MERNİS'ten Getir                                                                                                    |
| ¶≎ Bildirim                            | Ad                                                       |                                                                                                    |                                                                                                    |
| ব্দ Parola Değiştirme                  | 4                                                        | Başarılı                                                                                                    | 🖺 Kaydet                                                                                                    |
| 🋍 Kayıt Silme Talebi                   |                                                          | Kimlik bilgileri getirilmiştir.                                                                                              |                                                                                                    |
|                                        |                                                          | Tamam                                                                                                    |                                                                                                    |
|                                        |                                                          |                                                                                                    |                                                                                                    |

"Başarılı" uyarısıyla getirilen kimlik bilgileri kontrol edilir ve "Kaydet" butonu tıklanarak İrtibat Kişisi atama işlemleri tamamlanır.

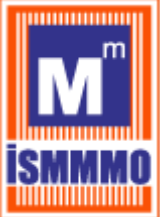

VERBIS

## VERİ SORUMLULARI SİCİL BİLGİ SİSTEMİ

### <u>9-VERİ SORUMLUSU KAYIT SİLME TALEBİ GİRİŞİ</u>

Veri sorumlusu belirli sebeplerin oluşmasından dolayı VERBİS'ten kaydını silmek isteyebilir. VERBİS kaydının silinebilmesi için öncelikle Kayıt Silme Talebinin oluşturulması gerekmektedir.

Bu silme talebinin oluşturulabilmesi için öncelikle VERBİSAnasayfası sol bölümünün en alt kısmında bulunan "Kayıt Silme Talebi" sekmesine giriş yapar.

|                                                  | _                                                                                                    |                                                                                                    |    |
|--------------------------------------------------|----------------------------------------------------------------------------------------------------|----------------------------------------------------------------------------------------------------|----|
|                                                  |                                                                                                    | 🛗 26.12.2018 🞯 10:42:24 🛛 🕪 Çıkış Ya                                                                                                    | 1p |
| SEL VERILERI KOR                                 | ⊙ Veri Sorumluları Sicili Kayıt Silm                                                                                                    | ie                                                                                                    |    |
| nasayfa                                          | Veri Sorumluları Sicili Kayıt Silme Talep Formu                                                                                                    |                                                                                                    |    |
| eri Sorumlusu<br>Yeri Sorumlusu Bilgi<br>celleme | Lütfen Dikkati<br>Kayıt silme talebinde bulunmak üzeresiniz.Veri Sorumlı<br>atadığınız irtibat kişisi pasif hale gelecektir.<br>Kaydınızı silmek istiyorsanız, apağıdaki bilgileri kontrol o | uları Sicilindeki kaydınızı silerseniz, veri sorumlusu hesabınız, varsa bildiriminiz ve<br>idip, <b>Kayıt Silme Talebi Gönder</b> butonuna biklayınız. Vazgeçmek için <b>İptal</b> butonuna |    |
| tibat Kişisi                                     | Veri Sorumlusu Adı                                                                                                    |                                                                                                    |    |
| lildirim                                         | KİŞİSEL VERİLERİ KORUMA KURUMU BAŞKANLIĞI                                                                                                    |                                                                                                    |    |
| arola Değiştirme                                 | Sisteme Kayıt Tarihi                                                                                                    |                                                                                                    |    |
| and Films Talabi                                 | 26.12.2018 10:24:47                                                                                                    |                                                                                                    |    |
| aryn, same raneor                                | Vergi Dairesi                                                                                                    | VKN/TCKN                                                                                                    |    |
|                                                  | 13-1 Provenue 73008-Proble                                                                                                    | teriestaal' fu@nullesk.com                                                                                                    |    |
|                                                  | Adres                                                                                                    |                                                                                                    |    |
|                                                  | NASUH AKAR MAHALLESİ 1407 SOKAK NO: 4/ ÇANK                                                                                                    | aya ankara                                                                                                    |    |
|                                                  |                                                                                                    |                                                                                                    |    |
|                                                  |                                                                                                    |                                                                                                    |    |

Açılan sayfada açılan bilgilerin kontrol edilmesi akabinde sağ altta bulunan "Kayıt Silme Talebi Gönder" butonuna tıklanır.

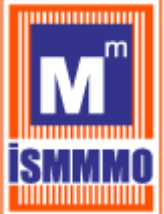

VFRBig

### VERİ SORUMLULARI SİCİL BİLGİ SİSTEMİ

Onay işleminin ardından işlem Başarılı Pop–Up görüntülenerek tamamlanır. Bu aşamadan sonra gerekli bilgilendirme mailleri veri sorumlusunun mail adresine gönderilir. Kişisel Verileri Koruma Kurumu gerekli incelemeyi yapmasının akabinde Kayıt Silme işlemine onay vermesi durumunda veri sorumlusunun VERBİS'teki kaydını pasife alır.

### <u>10-VERİ SORUMLUSU VE VERİ SORUMLUSU TEMSİLCİSİ BİLGİ</u> <u>GÜNCELLEME GİRİŞİ</u>

Veri sorumlusu ihtiyaç halinde iletişim adresini ve sistemde kayıtlı cep telefonu numarasını güncelleyebilir. Bunun için sol kısımda bulunan "Veri Sorumlusu Bilgi Güncelleme" sekmesine tıklar.

|                                        | 🖹 28.12.2018 🧿 11:45:41 🕒 Çıkış                                                                                                    | Yap |
|----------------------------------------|----------------------------------------------------------------------------------------------------|-----|
| KVKK                                   | Kullanıcı Profili                                                                                                    |     |
| KİŞİSEL VERİLERİ KOR<br>Veri Sorumlusu |                                                                                                    |     |
| 者 Anasayfa                             | İletişim Adresi Bilgileri                                                                                                    |     |
| 🛢 Veri Sorumlusu                       | Lütfen aşağıdaki alana iletişim adresinizin adres numarasını girip <b>MERNİS'ten Getir</b> butonuna tıklayınız.                       |     |
| 🕼 Veri Sorumlusu Bilgi                 | Adres nomarasini biriniyorsaniz <u>nupsiziadres.nvi.gov.trvatandasistemenzkoressorgu</u> inikini kuharimak suredyle ogrenebilirsiniz. |     |
| Güncelleme                             | İletişim Adresi-Adres Numarası                                                                                                    |     |
| 🛔 İrtibat Kişisi                       |                                                                                                    |     |
| r≮ Bildirim                            | NASUH AKAR MAHALLESİ 1407 SOKAK NO: 4/ ÇANKAYA ANKARA                                                                                 |     |
| 🔦 Parola Değiştirme                    |                                                                                                    | 11  |
| 🍵 Kayıt Silme Talebi                   |                                                                                                    |     |
|                                        | Telefon Bilgisi                                                                                                    |     |
|                                        | Sizinle daha hızlı ve doğru iletişim kurulabilmesi için lütfen telefon bilginizi doldurunuz.                                          |     |
|                                        | Cep Telefonu                                                                                                    |     |
|                                        | 3122165050                                                                                                    |     |
|                                        | Ø iptal ₿ Kaydet                                                                                                    |     |
|                                        |                                                                                                    |     |

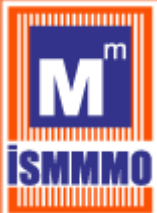

|     |                                        | E işlem Başarılı ×<br>İletişim bilgileriniz güncellenmiştir.                                                                                                    | ıkış Yap |
|-----|----------------------------------------|----------------------------------------------------------------------------------------------------|----------|
|     | KİŞİSEL VERİLERİ KOR<br>Veri Sorumlusu | Kullanıcı Profili                                                                                                    |          |
|     | 🏶 Anasayfa                             | İletişim Adresi Bilgileri                                                                                                    | _        |
|     | 🛢 Veri Sorumlusu                       | Lütfen aşağıdaki alana iletişim adresinizin adres numarasını girip <b>MERNİS'ten Getir</b> butonuna tıklayınız.<br>Adres numarasını bilmiyorsanız <u>https://adres.nvi.gov.tr/Vatandasislemleri/AdresSorgu</u> linkini kullanmak suretiyle öğrenebilirsiniz. |          |
| BİS | Veri Sorumlusu Bilgi<br>Güncelleme     | İletişim Adresi-Adres Numarası                                                                                                    |          |
|     | 🛔 İrtibat Kişisi                       | 1420315499 <b>&amp; MERNIS'ten Getir</b>                                                                                                    |          |
|     | 📢 Bildirim                             | <b>İletişim Adresi</b><br>NASUH AKAR MAHALLESİ 1407 SOKAK NO: 4/ ÇANKAYA ANKARA                                                                                                    |          |
|     | ۹ Parola Değiştirme                    |                                                                                                    | 11       |
|     | 🛍 Kayıt Silme Talebi                   |                                                                                                    |          |
|     |                                        | Telefon Bilgisi                                                                                                    |          |
|     |                                        | Sizinle daha hızlı ve doğru iletişim kurulabilmesi için lütfen telefon bilginizi doldurunuz.                                                                                                    |          |
|     |                                        | Cep Telefonu                                                                                                    |          |
|     |                                        | 3122165050                                                                                                    |          |
|     |                                        | Ø İptal 🖹 Kaydet                                                                                                    |          |
|     |                                        |                                                                                                    |          |

Tüm bu güncelleme işlemlerinin tamamlanmasın ardından "Kullanıcı Profili" sayfasının en altında bulunan "Kaydet" butonuna tıklanarak bilgi güncelleme işlemi tamamlanır.

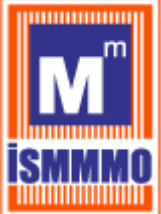

### 11-IRTIBAT KIŞISININ SISTEME GIRIŞI

İrtibat Kişisi olarak atanan kişi tarafından VERBİSAnasayfa'da bulunan "Sicile Kayıt" butonuna tıklanarak giriş yapılır.

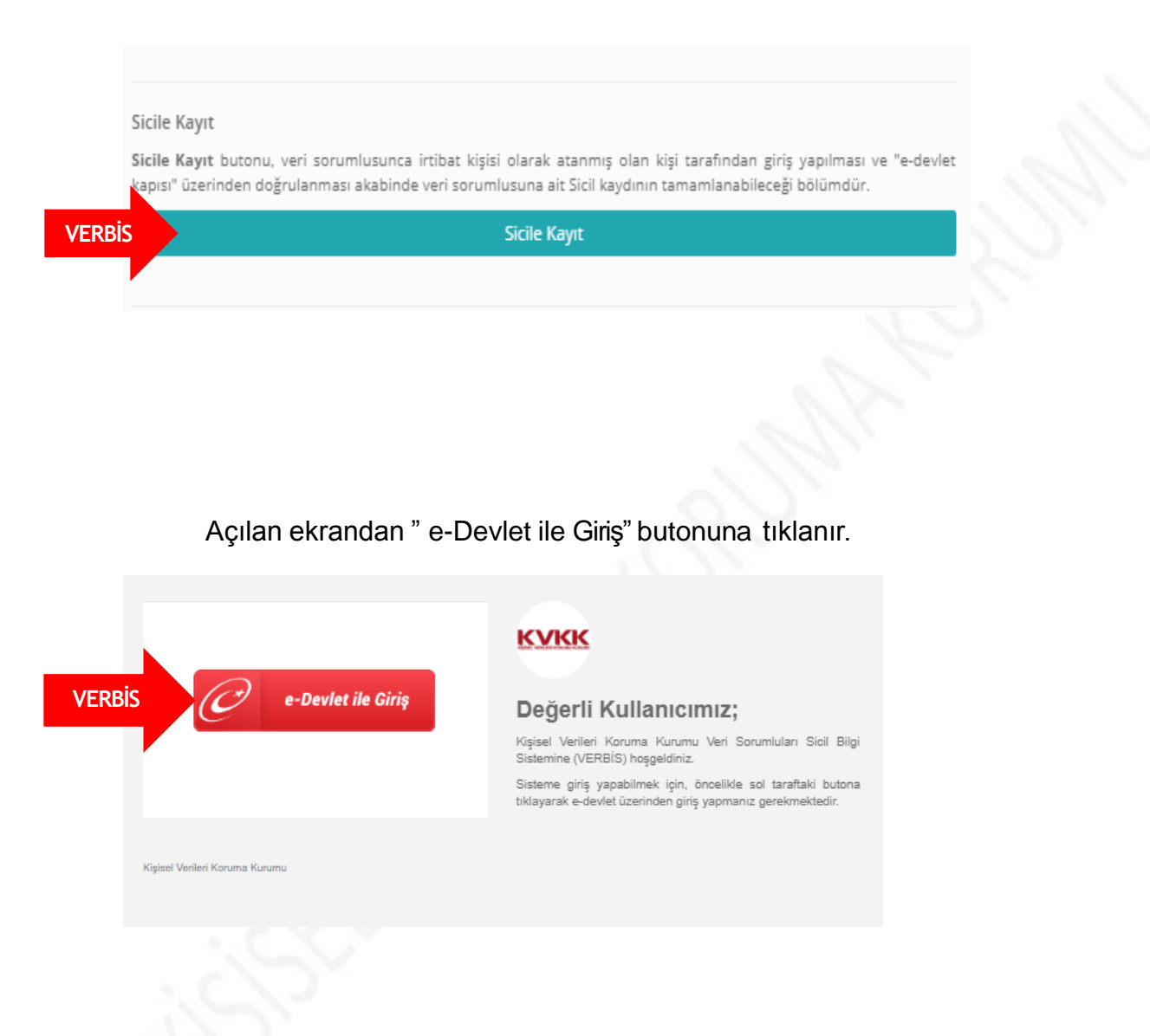

İrtibat Kişisi tarafından, herhangi bir kullanıcı adı ve parolaya ihtiyaç duymadan kendisine ait e-Devlet Şifresiyle sisteme girilir.

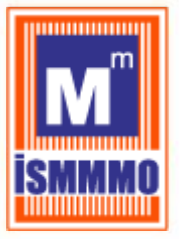

| Yapılacak Adres<br>Yapılacak Uygulama                    | https://verbis.kvkk.ş<br>VERBİS                    | gov.tr/Edevlet/Redirect   |                                      |                                      |  |
|----------------------------------------------------------|----------------------------------------------------|---------------------------|--------------------------------------|--------------------------------------|--|
| e-Devlet Şifresi                                         | 📴 Mobil İmza                                       | 🦚 e-imza                  | 🚾 K T.C. Kimlik Kartı                | 🚍 İnternet Bankacılığı               |  |
| T.C. Kimlik Numaranızı ve e<br>🖳 e-Devlet Şifresi Nedir, | -Devlet Şifrenizi kullanarak ki<br>, Nasıl Alınır? | mliğiniz doğrulandıktan s | sonra işleminize kaldığınız yerden d | evam edebilirsiniz.                  |  |
| * T.C. Kimlik No                                         | Sanal Klavye 🐠 Yazarken Gizle                      |                           |                                      | ken Gizle                            |  |
| * e-Devlet Şifresi                                       |                                                    |                           | 🖾 Sanal Klavye 🔒 Şifrer              | 😂 Sanal Klavye 🔒 Şifremi Unuttum     |  |
|                                                          |                                                    | ( İptal Et Siste          | eme Giriş Yap > VERBİ                | S                                    |  |
| 2018, Ankara - Tüm Hakları S                             | Saklıdır                                           |                           |                                      | Gizlilik ve Güvenlik Hızlı Çözüm Mer |  |
|                                                          |                                                    |                           |                                      |                                      |  |

E-devlet şifresiyle sisteme giriş yapıldıktan sonra gelen ekranda sadece MERNİS'ten kimlik bilgileri getirilmektedir. VERBİS'e kayıt işlemine başlamadan önce "Profil" bilgilerinin tamamlanması gerekmekte olup irtibat kişisinin profil durumu tamamlanmadan bildirim aşamasına geçilemeyecektir.

Bu nedenle irtibat kişisi tarafından iletişim bilgileri ve e-posta adresi gibi bazı bilgilerin sisteme girilerek öncelikle irtibat kişisinin profil güncellemesi yapılması ve kaydedilmesi gerekmektedir.

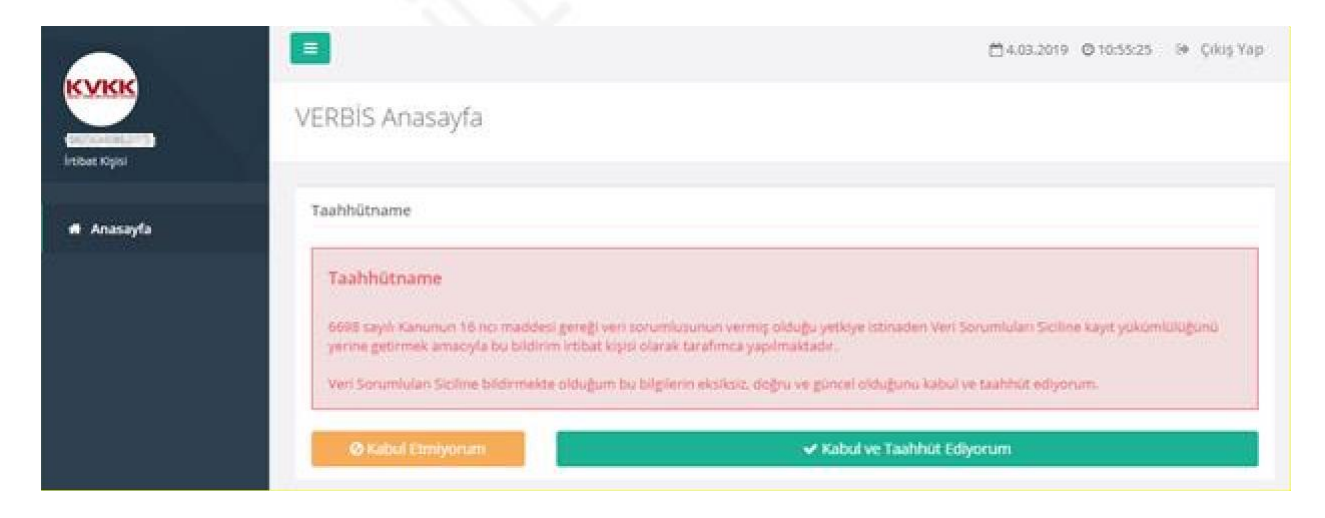

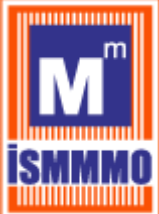

### <u>12-IRTIBAT KIŞISININ VERBIS'E BILDIRIM İŞLEMLERİ</u>

VERBİS'e bilgi girişi için bildirim işlemlerini yapmak üzere irtibat Kişisi, öncelikle sol sütunda bulunan "Bildirim" sekmesine tıklayarak giriş sağlar.

|                                |                                                                                                    | 🗂 💿 🕒 Çıkış Yap         |        |
|--------------------------------|----------------------------------------------------------------------------------------------------|-------------------------|--------|
| Iribat Kişisi                  | Bildirimler                                                                                           |                         |        |
|                                | Bildirimler                                                                                           |                         |        |
| 🖷 Anasayfa                     |                                                                                                    |                         |        |
| 📥 Profil                       |                                                                                                    | + Yeni Bildirim Oluştur | VERBİS |
| 🛢 Veri Sorumlusu               | Bir bildirim bulunamadı. Yeni bir bildirim oluşturmak için Yeni Bildirim Oluştur butonuna tıklayınız. |                         |        |
| <b>₹</b> <sup>3</sup> Bildirim |                                                                                                    |                         |        |
|                                |                                                                                                    |                         |        |

Daha önce herhangi bir bildirim yapılmamış olduğu için "Yeni Bildirim Oluştur" kutucuğuna tıklanarak devam edilir.

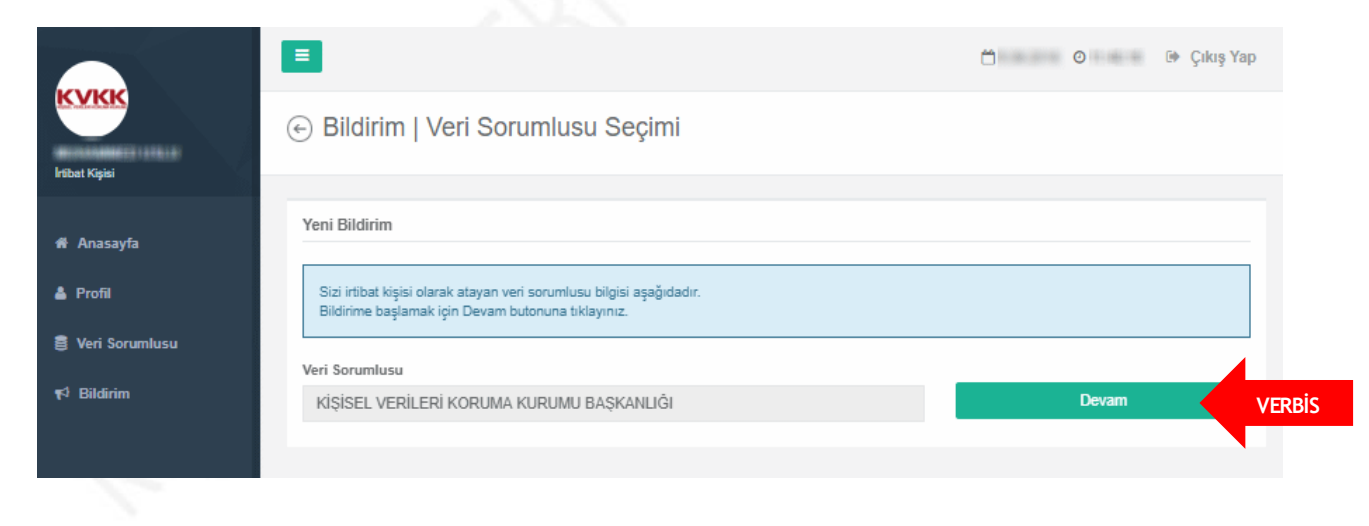

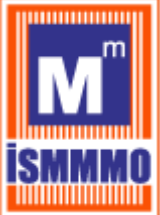

İrtibat kişisince, kendisini atayan "Veri Sorumlusu" bilgisi görüntülenir, "Devam" butonuna tıklanarak bildirim ekranına geçilir.

|                  |                                                                                             | 🗂 🧿 Թ Çıkış Yap                                    |
|------------------|---------------------------------------------------------------------------------------------|----------------------------------------------------|
| KYKK             | Bildirim   Veri Kategorileri                                                                |                                                    |
| İrtibat Kişisi   |                                                                                             |                                                    |
|                  | Kimlik                                                                                      | Bildirim Gör                                       |
| 🛱 Anasayfa       | 🔲 Ru kiesal vari katagorici ilg ilgili biobic kiesal vari islanmadižini taabhiit adarim     | Bildirim Adımları                                  |
| 📥 Profil         | 🔲 Gu kişisel veri kategorisi ne ilgin niçon kişisel veri işlenmetriğin taannut etterini.    | Veri Kotonorilari                                  |
| 🛢 Veri Sorumlusu | Kimlik veri kategorisine ait kişisel veriler işlenmektedir.                                 | Kimlik                                             |
| 📢 Bildirim       | Bu veri kategorisi Ad soyad, Anne - baba adı, Anne kızlık soyadı, Doğum tarihi, Doğum yeri, | İletişim                                           |
|                  | Medeni hali, Nüfus cüzdanı seri sıra no, TC kimlik no gibi veri türlerini ifade etmektedir. | Lokasyon                                           |
|                  |                                                                                             | Özlük                                              |
|                  |                                                                                             | Hukuki İşlem                                       |
|                  | Kaydet ve Devam Et                                                                          | Müşteri İşlem                                      |
|                  |                                                                                             | Fiziksel Mekan<br>Güvenliği                        |
|                  |                                                                                             | İşlem Güvenliği                                    |
|                  |                                                                                             | Risk Yönetimi                                      |
|                  |                                                                                             | Finans                                             |
|                  |                                                                                             | Mesleki Deneyim                                    |
|                  |                                                                                             | Pazarlama                                          |
|                  |                                                                                             | Görsel Ve İşitsel<br>Kayıtlar                      |
|                  |                                                                                             | Irk Ve Etnik Köken                                 |
|                  |                                                                                             | Siyasi Düşünce<br>Bilgileri                        |
|                  |                                                                                             | Felsefi İnanç, Din,<br>Mezhep Ve Diğer<br>İnançlar |
|                  |                                                                                             | Kılık Ve Kıyafet                                   |
|                  |                                                                                             | Dernek Üyeliği                                     |
|                  |                                                                                             | Vakıf Üyeliği                                      |
|                  |                                                                                             | Sendika Üyeliği                                    |
|                  |                                                                                             | Sağlık Bilgileri                                   |
|                  |                                                                                             | Cinsel Hayat                                       |
|                  |                                                                                             | Ceza Mahkûmiyeti<br>Ve Güvenlik<br>Tedbirleri      |
|                  |                                                                                             | Biyometrik Veri                                    |
|                  |                                                                                             | Genetik Veri                                       |
|                  |                                                                                             | Diğer Bilgiler                                     |
| 115.             |                                                                                             |                                                    |

Bildirim işlemleri, veri sorumlusunun işlemekte olduğu "Veri Kategorisi" sekmesi ile başlar. Bu adımda toplam 25 adet veri kategorisi bulunmaktadır. Bu veri kategorilerinin her biri için tek tek bilgi girişinin yapılması gerekmektedir.

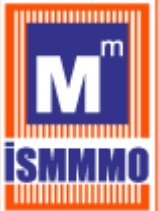

13-SİCİL SORGULAMA İŞLEMILERİ

Veri Sorumluları Sicili Hakkında Yönetmeliğin 7. maddesinin 1. fıkrasında "Başkanlık, Sicilde yer alan güncel bilgileri Kurul kararları uyarınca belirlenecek uygun yöntemlerle kamuya açıklar." ifadesinde belirtildiği üzere, dileyen herkes VERBİS'e kayıt olan veri sorumlularına ait bildirimleri sorgulayabilirler.

Bunun için, VERBİS Anasayfası'nın en altında bulunan "Sicil Sorgulama" butonuna tıklanarak giriş yapılabilir.

| Sicil So              | rgulama                                                                                                    |
|-----------------------|----------------------------------------------------------------------------------------------------|
| Sicil Sor<br>kategori | r <b>gulama</b> butonu, veri sorumlularının Sicile kayıt yükümlülüğü kapsamında VERBİS'e girmiş oldukları bilgilerin<br>ik bazda tüm ilgili kişilerce görüntülenebileceği bölümdür. |
| VERBİS                | Sicil Sorgulama                                                                                                    |
|                       |                                                                                                    |
|                       |                                                                                                    |

Açılan "Sicil Sorgulama" anasayfasında, VERBİS'ten görüntüleme yapılmak istenen veri sorumlusuna ait en az 5 (beş) karakter yazılarak ve captcha olarak da 4 (dört) işlem sorusunun cevabı ekrandaki ilgili alana girilerek arama yapılabilir.

| KVKK VE | ERBİS                 | Sicil Sorgulama                                                                                                    |                    |
|---------|-----------------------|----------------------------------------------------------------------------------------------------|--------------------|
|         |                       |                                                                                                    |                    |
|         | Yeni Sorgu            |                                                                                                    |                    |
|         |                       |                                                                                                    |                    |
|         | İncelemek<br>Arama me | istediğiniz veri sorumlusunun adını ve aşağıdaki işlemin sonucunu yazınız ve Arama Yap butonuna tıklayınız.<br>etni en az 5 karakter olmalıdır. |                    |
|         |                       |                                                                                                    |                    |
|         | Aranacak M            | etin                                                                                                    |                    |
|         | kişisel               |                                                                                                    |                    |
|         | 17 + 7 = ?            | 24                                                                                                    |                    |
|         |                       |                                                                                                    |                    |
|         |                       |                                                                                                    |                    |
|         |                       |                                                                                                    | VERBIS Q Arama Tap |
|         |                       |                                                                                                    |                    |

|        | VERİ SORUMLULARI SİCİL BİLGİ<br>SİSTEMİ                                                                            |                                                       |      |
|--------|----------------------------------------------------------------------------------------------------|-------------------------------------------------------|------|
| кукк   | VERBİS Sicil Sorgulama                                                                                             |                                                       |      |
|        | Sorgu Sonucu                                                                                                    |                                                       |      |
|        | Q kişisel                                                                                                    |                                                       | _ (; |
|        | Arama sonucunuz aşağıda gösterilmiştir.<br>Yeni bir arama yapmak için <mark>Yeni Sorgu</mark> butonuna tıklayınız. |                                                       | 5    |
|        | Detay Veri Sorumlusu                                                                                               | Adres                                                 |      |
| VERBİS | Q KİŞİSEL VERİLERİ KORUMA KURUMU BAŞKANLIĞI                                                                        | NASUH AKAR MAHALLESİ 1407 SOKAK NO: 4/ ÇANKAYA ANKARA |      |
|        |                                                                                                    |                                                       |      |

Yapılan sorgulama sonucuna göre, görüntülenmek istenen veri sorumlusunun unvanı bilgisi satırının yanında bulunan "Detay" sütunundaki büyüteç işaretine tıklanarak veri sorumlusuna ait bildirim görüntülenebilir.